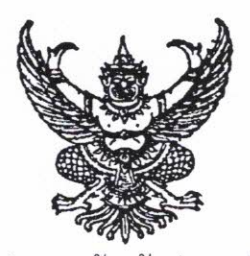

ประกาศจังหวัดปทุมธานี เรื่อง รายชื่อผู้มีสิทธิเข้ารับการประเมินความรู้ความสามารถ ทักษะ และสมรรถนะ และกำหนดวัน เวลา และสถานที่ในการประเมิน และระเบียบเกี่ยวกับการสอบ

ตามที่ได้มีประกาศจังหวัดปทุมธานี ลงวันที่ ๑ กรกฎาคม ๒๕๖๔ เรื่อง รับสมัครบุคคล เพื่อเลือกสรรเป็นพนักงานราชการเฉพาะกิจ สังกัดกระทรวงมหาดไทย โดยรับสมัครทางอินเตอร์เน็ตตั้งแต่วันที่ ๙ กรกฎาคม ๒๕๖๔ ถึงวันที่ ๑๖ กรกฎาคม ๒๕๖๔ นั้น

จังหวัดปทุมธานี จึงขอประกาศรายชื่อผู้มีสิทธิเข้ารับการประเมินความรู้ความสามารถ ทักษะ และสมรรถนะ และกำหนดวัน เวลา และสถานที่ในการประเมิน และระเบียบเกี่ยวกับการสอบ ดังต่อไปนี้

### ก) รายชื่อผู้มีสิทธิเข้ารับการประเมินความรู้ความสามารถ ทักษะ และสมรรถนะ

- ซึ่งมีชื่อตัว ชื่อสกุล เลขประจำตัวสอบ แยกตามตำแหน่ง รายละเอียดตั้งต่อไปนี้ ๑. ตำแหน่ง พนักงานบริหารงานทั่วไป สังกัดสำนักงานจังหวัดปทุมธานี
- ๑. ตาแหนง พนทง เนบรทารง เนทรเบ ถงกุศุลป จำนวน ๒๖๕ คน

(รายละเอียดปรากฏตามเอกสารแนบท้ายประกาศที่ ๑)

 ๒. ตำแหน่ง นักพัฒนาชุมชน สังกัดสำนักงานพัฒนาชุมชนจังหวัดปทุมธานี จำนวน ๒๐๙ คน

#### (รายละเอียดปรากฏตามเอกสารแนบท้ายประกาศที่ ๒)

๓. ตำแหน่ง พนักงานป้องกันและบรรเทาสาธารณภัย สังกัดสำนักงานป้องกันและบรรเทา สาธารณภัยจังหวัดปทุมธานี

จำนวน ๘๙ คน

## (รายละเอียดปรากฏตามเอกสารแนบท้ายประกาศที่ ๓)

ทั้งนี้ การตรวจสอบคุณสม<sup>ิ</sup>บัติรวมทั้งเงื่อนไขในการสมัครและการประกาศรายชื่อผู้มีสิทธิ เข้ารับการประเมินความรู้ความสามารถ ทักษะ และสมรรถนะ จังหวัดปทุมธานีได้ตรวจสอบและประกาศรายชื่อ ตามเอกสารและข้อเท็จจริงที่ผู้สมัครได้ยื่นและรับรองตนเองในใบสมัครว่าเป็นผู้มีคุณสมบัติทั่วไป และ คุณสมบัติเฉพาะตำแหน่งตรงตามประกาศรับสมัคร ดังนั้น หากปรากฏภายหลังว่าผู้สมัครรายใดมีคุณสมบัติ ทั่วไปหรือคุณสมบัติเฉพาะตำแหน่งไม่ตรงตามประกาศรับสมัคร หรือมิได้รับอนุมัติจากสถานศึกษาให้จบ การศึกษาภายในวันปิดรับสมัคร หรือคุณวุฒิที่ยื่นสมัครสอบมิได้เป็นคุณวุฒิตรงตามประกาศรับสมัครจะถือว่า ผู้สมัครรายนั้นเป็นผู้ที่ไม่มีสิทธิเข้ารับการประเมินสมรรถนะตั้งแต่ต้น

หากผู้สมัครรายใดได้สมัครภายในระยะเวลาที่กำหนดแต่ไม่มีชื่อเป็นผู้มีสิทธิเข้ารับการประเมินฯ ตามประกาศนี้ ให้ส่งหลักฐานการสมัครทางไปรษณีย์ โดยถือวันที่มีการประทับตราไปรษณีย์เป็นสำคัญ โดยส่งมาที่ กลุ่มงานบริหารทรัพยากรบุคคล สำนักงานจังหวัดปทุมธานี ชั้น ๔ ศาลากลางจังหวัดปทุมธานี เลขที่ ๑ ถนนปทุมธานีเฉลิมพระเกียรติ ตำบลบางปรอก อำเภอเมืองปทุมธานี จังหวัดปทุมธานี ๑๒๐๐๐ ภายในวันที่ ๗ กันยายน ๒๕๖๔

ข) กำหนดวัน...

# ข) กำหนดวัน เวลา และสถานที่ในการประเมินความรู้ความสามารถ ทักษะ และสมรรถนะ

เนื่องจากสถานการณ์การแพร่ระบาดของโรคติดเชื้อไวรัสโคโรนา 2019 (COVID-19) ในจังหวัดปทุมธานียังพบผู้ติดเชื้อๆ อย่างต่อเนื่อง ดังนั้น เพื่อป้องกันการแพร่ระบาดของโรคติดเชื้อดังกล่าว จึงให้ผู้มีสิทธิเข้ารับการประเมินความรู้ความสามารถ ทักษะ และสมรรถนะ ที่มีรายชื่อตามประกาศนี้เข้ารับ การประเมิน ดังต่อไปนี้

๑. การประเมินด้วยวิธีการสอบสัมภาษณ์ กำหนดสอบในวันที่ ๑๑ – ๑๒ กันยายน ๒๕๖๔ ทางออนไลน์โดยผ่านโปรแกรม ZOOM สำหรับรายละเอียดวัน เวลา และวิธีการเข้าสอบ ปรากฏตามเอกสาร แนบท้ายประกาศที่ ๔

๒. การพิจารณาแฟ้มผลงาน (Portfolio) ผู้เข้ารับการประเมินฯ จะต้องส่งเอกสารการสมัคร (พร้อมลงลายมือชื่อ) และแฟ้มผลงาน (Portfolio) เกี่ยวข้องกับตำแหน่งที่สมัคร (แยกตามประเภทตำแหน่ง และหน่วยงานที่สมัคร) ตำแหน่งละ ๑ ชุด (เช่น กรณีสมัคร ๒ ตำแหน่ง ให้ส่งเอกสารฯ ตำแหน่งละ ๑ ชุด รวมเป็น ๒ ชุด และกรณีสมัคร ๓ ตำแหน่ง ให้ส่งเอกสารฯ ตำแหน่งละ ๑ ชุด รวมเป็น ๒ ชุด และกรณีสมัคร ๓ ตำแหน่ง ให้ส่งเอกสารฯ ตำแหน่งละ ๑ ชุด กันยายน ๒๕๖๔ ส่งทางไปรษณีย์ โดยถือวันที่มีการประทับตราไปรษณีย์เป็นสำคัญ โดยส่งมาที่

กลุ่มงานบริหารทรัพยากรบุคคล สำนักงานจังหวัดปทุมธานี ชั้น ๔ ศาลากลางจังหวัดปทุมธานี เลขที่ ๑ ถนนปทุมธานีเฉลิมพระเกียรติ ตำบลบางปรอก อำเภอเมืองปทุมธานี จังหวัดปทุมธานี ๑๒๐๐๐

วงเล็บมุมซองว่า "เอกสารสมัครพนักงานราชการเฉพาะกิจ มท."

โดยจังหวัดปทุมธานีจะดำเนินการประเมินความรู้ความสามารถ ทักษะ และสมรรถนะ ที่จำเป็นต่อการปฏิบัติหน้าที่ในตำแหน่งที่สมัครเข้ารับการเลือกสรรด้วยวิธีการสอบสัมภาษณ์ และการพิจารณา แฟ้มผลงาน (Portfolio) คะแนนเต็ม ๑๐๐ คะแนน รายละเอียดตามประกาศจังหวัดปทุมธานี ลงวันที่ ๑ กรกฎาคม ๒๕๖๔ เรื่อง รับสมัครบุคคลเพื่อเลือกสรรเป็นพนักงานราชการเฉพาะกิจ สังกัดกระทรวงมหาดไทย แบ่งออกเป็น

๑. การสัมภาษณ์รายบุคคล (คะแนนเต็ม ๗๐ คะแนน)

เป็นการประเมินบุคคลเพื่อพิจารณาความเหมาะสมกับตำแหน่งที่สมัคร โดยประเมิน จากประสบการณ์ ท่วงที่วาจา อุปนิสัย อารมณ์ ทัศนคติ การปรับตัวเข้ากับผู้ร่วมงาน สังคม สิ่งแวดล้อม ความคิด ริเริ่มสร้างสรรค์ ปฏิภาณไหวพริบ บุคลิกภาพ และพฤติกรรมของผู้เข้ารับการประเมิน เพื่อให้ได้บุคคลที่มี คุณธรรม จริยธรรม ความรู้ความสามารถ ทักษะ สมรรถนะ และอื่น ๆ ที่จำเป็นสำหรับตำแหน่ง

๒. การพิจารณาแฟ้มผลงาน (Portfolio) (คะแนนเต็ม ๓๐ คะแนน)

เป็นการพิจารณาจากแฟ้มผลงาน (Portfolio) ของผู้ที่เข้ารับการประเมินรายบุคคล จำนวนไม่เกิน ๕ หน้า โดยจัดทำแฟ้มผลงาน (Portfolio) ที่เกี่ยวข้องกับตำแหน่งที่สมัคร (แยกตามตำแหน่งและ หน่วยงานที่สมัคร) ซึ่งอย่างน้อยควรประกอบไปด้วย

(๑) ประวัติส่วนตัว

(๒) ประวัติการศึกษา

(๓) ประวัติกิจกรรมหรือประสบการณ์ทำงานที่เป็นประโยชน์และเกี่ยวข้องกับตำแหน่งที่สมัคร

- (๔) ผลงานหรือรางวัลที่เคยได้รับทั้งในขณะที่กำลังศึกษาอยู่หรือในขณะทำงาน
- (๕) เหตุผลและความสนใจที่เลือกสมัครในตำแหน่งที่สมัครเข้ารับการประเมิน

ค) เอกสาร...

ค) เอกสารหลักฐานที่ต้องนำมาแสดงในวันประเมินความรู้ ความสามารถ ทักษะ และ สมรรถนะ (สอบสัมภาษณ์) ทางออนไลน์ผ่านโปรแกรม ZOOM

ให้ผู้มีสิทธิเข้ารับการประเมินฯ นำเอกสารหลักฐานที่ใช้แสดงตนเพื่อเข้ารับการประเมิน ดังนี้ ๑. บัตรประจำตัวประชาชนฉบับจริง หรือเอกสารที่ทางราชการออกให้ ที่มีรูปถ่ายและ เลขประจำตัวประชาชน ๑๓ หลักชัดเจน

๒. ใบสมัครที่พิมพ์จากระบบรับสมัคร ที่ระบุ ชื่อ – สกุล ตรงตามบัตรประจำตัวประชาชน
 เพื่อนำมาแสดงต่อเจ้าหน้าที่ควบคุมโปรแกรม ZOOM หากไม่มีเอกสารหลักฐานดังกล่าวตามข้อ ๑. – ๒.
 จะไม่อนุญาตให้เข้ารับการประเมินโดยเด็ดขาด กรณีที่ชื่อ – สกุล ไม่ตรงกับประกาศรายชื่อผู้มีสิทธิเข้ารับ
 การประเมินฯ ให้นำเอกสารหลักฐานการเปลี่ยน ชื่อ – สกุล มาแสดงต่อกรรมการหรือเจ้าหน้าที่ด้วย ในกรณีที่
 เอกสารหลักฐานดังกล่าวสูญหายจะต้องนำหลักฐานการแจ้งความเอกสารหายมาแสดงต่อเจ้าหน้าที่ควบคุม
 โปรแกรม ZOOM ด้วย

#### ง) ระเบียบเกี่ยวกับการสอบ

ให้ผู้มีสิทธิเข้ารับการประเมินๆ ปฏิบัติตามระเบียบเกี่ยวกับการสอบโดยเคร่งครัด ดังนี้

๑. เป็นหน้าที่ของผู้มีสิทธิเข้ารับการประเมินฯ ที่จะต้องทราบวัน เวลา ช่องทางการสอบ และระเบียบเกี่ยวกับการสอบ

๒. ผู้มีสิทธิเข้ารับการประเมินฯ ต้องเตรียมอุปกรณ์เพื่อใช้ในการสอบสัมภาษณ์
 เช่น โทรศัพท์มือถือ คอมพิวเตอร์ หรืออุปกรณ์อิเล็กทรอนิกส์ที่รองรับการใช้โปรแกรม ZOOM พร้อม
 สัญญาณอินเตอร์เน็ต โดยให้ติดตั้งโปรแกรม ZOOM พร้อมใช้งานได้

๓. ผู้มีสิทธิเข้ารับการประเมินฯ ต้องเข้าห้องสอบผ่านโปรแกรม ZOOM ตามเวลา ที่กำหนด เพื่อรายงานตัวไม่น้อยกว่า ๓๐ นาที หากผู้ใดไม่มารายงานตัวเพื่อเข้ารับการสอบสัมภาษณ์ ตามวัน และเวลาที่กำหนดตามเอกสารแนบท้ายประกาศนี้ ผู้มีสิทธิเข้ารับการประเมินฯ จะไม่ได้รับอนุญาตให้เข้าสอบ และถือว่าสละสิทธิ์ในการเข้ารับการประเมินฯ

 ๔. แต่งกายให้สุภาพเรียบร้อยตามประเพณีนิยม และประพฤติตนเป็นสุภาพชน ไม่สวมหมวก และไม่สวมแว่นตาดำ

ลำดับการเข้าสอบสัมภาษณ์ จะเป็นไปตามลำดับของเลขประจำตัวสอบ

๖. ผู้มีสิทธิเข้ารับการประเมินฯ ต้องแสดงใบสมัครที่พิมพ์จากระบบรับสมัครคู่กับ บัตรประจำตัวประชาชน หรือเอกสารที่ทางราชการออกให้ ที่มีรูปถ่ายและเลขประจำตัวประชาชน ๑๓ หลักชัดเจน ต่อกรรมการหรือเจ้าหน้าที่ควบคุมโปรแกรม ZOOM ทำการบันทึกภาพหน้าจอ แทนการลงลายมือชื่อ หากไม่มี เอกสารดังกล่าวเจ้าหน้าที่จะไม่อนุญาตให้เข้าสอบโดยเด็ดขาด

๗. ขณะที่รอเข้ารับการประเมิน ให้ผู้มีสิทธิเข้ารับการประเมินฯ อยู่ในห้อง ZOOM ตลอดเวลา ขณะรอการสัมภาษณ์ ขอให้อยู่สถานที่ตั้งที่ไม่มีคนพลุกพล่าน ห้ามพูดคุยส่งเสียงดัง หรือลุกเดินไปมา หรือ กระทำการใดๆ อันเป็นการรบกวนผู้มีสิทธิเข้ารับการประเมินฯ รายอื่น ห้ามใช้โทรศัพท์หรืออุปกรณ์สื่อสารใดๆ ในขณะเข้ามาอยู่ใน ZOOM เตรียมรับฟังขณะเจ้าหน้าที่ควบคุมโปรแกรม ZOOM แจ้งรายละเอียด และพร้อม ที่จะเข้ารับการสัมภาษณ์ทันทีที่เรียกให้เข้ารับการประเมิน

 ๘. ผู้มีสิทธิเข้ารับการประเมินฯ จะต้องเชื่อฟังและปฏิบัติตามคำสั่ง คำแนะนำของ กรรมการหรือเจ้าหน้าที่ที่ดำเนินการสอบ รวมทั้งปฏิบัติตามระเบียบเกี่ยวกับการสอบที่กำหนดไว้นี้อย่าง เคร่งครัด

๙.เมื่อผู้มี...

๙. เมื่อผู้มีสิทธิเข้ารับการประเมินฯ เข้ารับการสอบสัมภาษณ์แล้วเสร็จ ให้ออกจากห้อง สัมภาษณ์ในโปรแกรม ZOOM โดยพลัน ห้ามติดต่อกับผู้มีสิทธิเข้ารับการประเมินฯ รายอื่นที่ยังไม่ได้เข้ารับ การประเมิน และต้องไม่กระทำการใด ๆ อันเป็นการรบกวนแก่ผู้มีสิทธิเข้ารับการประเมินฯ รายอื่นที่อยู่ระหว่าง การประเมิน

๑๐. ผู้มีสิทธิเข้ารับการประเมินๆ รายใดไม่ปฏิบัติตามระเบียบเกี่ยวกับการสอบนี้ คณะกรรมการดำเนินการสรรหาและเลือกสรรๆ อาจพิจารณาสั่งให้ยุติการสอบ หรือสั่งงดการให้คะแนนก็ได้ ทั้งนี้ การวินิจฉัยของคณะกรรมการดำเนินการสรรหาและเลือกสรรๆ ให้ถือเป็นที่สุด

๑๑. ผู้เข้ารับการประเมินฯ รายใดไม่ปฏิบัติตามระเบียบและวิธีการสอบนี้ คณะกรรมการ ดำเนินการสรรหาและเลือกสรรฯ อาจพิจารณาให้เป็นผู้ไม่ผ่านการประเมินฯ และหากทุจริตหรือพยายามทุจริต ในการสอบอาจถูกตัดสิทธิ์ในการสอบฯ และพิจารณาดำเนินคดีตามกฎหมาย

จ) การประกาศบัญชีรายชื่อผู้ผ่านการเลือกสรรเพื่อจัดจ้างเป็นพนักงานราชการเฉพาะกิจ สังกัดกระทรวงมหาดไทย

จังหวัดปทุมธานี จะประกาศบัญชีรายชื่อผู้ผ่านการเลือกสรรเพื่อจัดจ้างเป็นพนักงาน ราชการเฉพาะกิจ สังกัดกระทรวงมหาดไทย ภายในวันที่ ๒๗ กันยายน ๒๕๖๔ ณ ศาลากลางจังหวัดปทุมธานี หรือทาง www.pathumthani.go.th

ประกาศ ณ วันที่ 80 สิงหาคม พ.ศ. ๒๕๖๔

(นายชัยวัฒน์ ชื่นโกสุม) ผู้ว่าราชการจังหวัดปทุมธานี เอกสารแนบท้ายประกาศที่ ๑ ประกาศจังหวัดปทุมธานี ลงวันที่ คาอ สิงหาคม ๒๕๖๔ เรื่อง รายชื่อผู้มีสิทธิเข้ารับการประเมินความรู้ความสามารถ ทักษะ และสมรรถนะ และกำหนดวัน เวลา และสถานที่ในการประเมิน และระเบียบเกี่ยวกับการสอบ

| ลำดับที่   | เลขประจำตัวสอบ | ชื่อตัว – ชื่อสกุล    |            |                 |
|------------|----------------|-----------------------|------------|-----------------|
| <b>(</b> ) | สป.๐๐๐๖        | นางสาว                | พลอยพิมพ์  | จรูญพิทักษ์พงศ์ |
| 6          | สป.๐๐๑๐        | นางสาว                | ศุณิสา     | สุขเกิด         |
| ണ          | สป.๐๐๑๑        | นางสาว                | สุพิชามณ   | หงษ์สะตัน       |
| د          | สป.00๑๒        | นางสาว                | วิมล       | ถานะ            |
| ć          | สป.00ดต        | นางสาว                | พรศิริ     | ทินสมุทร        |
| G          | สป.00๑๔        | นาง <mark>ส</mark> าว | สุมีนตรา   | พัฒชนะ          |
| ଣ          | สป.00๑๕        | นางสาว                | รุสนานี    | มอน้อง          |
| G          | สป.00๑๖        | นางสาว                | ภัทราพร    | วรรณมั่นคง      |
| ଝ          | สป.00ด๗        | นางสาว                | วิจิตรา    | อินปา           |
| ୭୦         | สป.00ด๘        | นางสาว                | กมนพร      | ยวนใจ           |
| ଭଭ         | สป.00๒๒        | นาย                   | นวพล       | ดีหมี           |
| මම         | สป.๐๐๒๓        | นางสาว                | พรรณิฐา    | พรรณจันทร์แม้น  |
| ଭଣା        | สป.๐๐๒๕        | นาย                   | ยุทธชัย    | คงอาษา          |
| ଭଝ         | สป.๐๐๒๖        | นางสาว                | อริสรา     | งามมีศรี        |
| ଭଝ         | สป.00๒๘        | นางสาว                | อุไรภรณ์   | กลมเกลี้ยง      |
| මේ         | สป.00๒๙        | นางสาว                | กาญจนา     | สุขสมโภชน์      |
| ଭଳା        | สป.00๓0        | นาย                   | ปฏิพล      | ปุ่มเพ็ชร       |
| ଭର୍ଜ       | สป.00๓๑        | นางสาว                | รัชนิวรรณ  | อินละดม         |
| ଭଙ୍        | สป.00ต๕        | นาย                   | ฐิติวัติ   | แสงกล้า         |
| ୦୦         | สป.๐๐๓๖        | นางสาว                | ธัญญารัตน์ | สุคนธรัตต์      |
| ୭୦         | สป.00ต๗        | นางสาว                | อรอุมา     | ตันติสุริยานนท์ |
| මම         | สป.00๓๘        | นางสาว                | ศลิษา      | ราญจิตต์        |
| ່ຍຄາ       | สป.๐๐๔๐        | นางสาว                | นั้นทนัช   | มากศรี          |
| ୭୯         | สป.00๔๑        | นางสาว                | นุจรีพร    | ปั้นทอง         |
| ୭୯         | สป.00๙๒        | นาย                   | พัชรพงษ์   | เหลืองธรรมโชติ  |

เอกสารแนบท้ายประกาศที่ ๑ ประกาศจังหวัดปทุมธานี ลงวันที่ ๓๑ สิงหาคม ๒๕๖๔ เรื่อง รายชื่อผู้มีสิทธิเข้ารับการประเมินความรู้ความสามารถ ทักษะ และสมรรถนะ และกำหนดวัน เวลา และสถานที่ในการประเมิน และระเบียบเกี่ยวกับการสอบ

| ๒๖         สป.๐๐๙๓         นาย         เมธี         พรรณมณี           ๒๙         สป.๐๐๙๙         นาย         ฐิตินันท์         โมสิน           ๒๙         สป.๐๐๙๙         นางสาว         ธยานี         คุมสุข           ๒๙         สป.๐๐๙๘         นางสาว         ภัทรานิษฐ์         บุญแย้ม           ๓๐         สป.๐๐๙๐         นางสาว         นิกาวรรณ         ขาวสังข์           ๓๑         สป.๐๐๙๐         นางสาว         นิกาวรรณ         ขาวสังข์           ๓๗         สป.๐๐๙๐         นางสาว         มิกที่กา         พันธุ์สุวรรณ           ๓๙         สป.๐๐๙๓         นาย         อรรถพล         หนูรุ่น           ๓๙         สป.๐๐๙๓         นาย         อรรถพล         หนูรุ่น           ๓๙         สป.๐๐๙๓         นาย         อรรถพล         หนูรุ่น           ๓๙         สป.๐๐๙๓         นาย         อรรถพล         หนูรุ่น           ๓๙         สป.๐๐๖๐         นาย         บัฐรีร์         ธนูพานทอง           ๓๙         สป.๐๐๖๐         นาย         นัฏฐชีชี         ดับฐารถพรม           ๓๙         สป.๐๐๖๐         นาย         นัฏฐชีชี         ดับรถพรม           ๓๙         สป.๐๐๖๘         นางสาว         ธารารัตา         จังทร์กบพม<          | ลำดับที่    | เลขประจำตัวสอบ    |        | ชื่อตัว – ชื่อ | สกุล          |
|----------------------------------------------------------------------------------------------------|-------------|-------------------|--------|----------------|---------------|
| ๒๙         สป.๐๐๙๔         นาย         ฐิตินันท์         โมลิน           ๒๙         สป.๐๐๙๕         นางสาว         ธยานี         คุมสุข           ๒๙         สป.๐๐๙๘         นางสาว         ภัทรานิษฐ์         บุญแช้ม           ๓๐         สป.๐๐๙๘         นาย         สรายุทธ         จำเริญ           ๓๑         สป.๐๐๙๐         นางสาว         นิกาวรรณ         ขาวสังข์           ๓๒         สป.๐๐๙๐         นางสาว         รวิพร         มหาชัยพงศ์กุล           ๓๓         สป.๐๐๙๗         นางสาว         มัตถิกา         พันธุ์สุวรรณ           ๓๓         สป.๐๐๙๗         นางสาว         มัตถิกา         พันธุ์สุวรรณ           ๓๙         สป.๐๐๙๗         นางสาว         มัตรีกา         พันธุ์สุวรรณ           ๓๙         สป.๐๐๖๐         นาย         ปัฐรีร์         ธนูพานทอง           ๓๙         สป.๐๐๖๐         นาย         ปัฐรีร์         ธนูพานทอง           ๓๙         สป.๐๐๖๐         นาย         มัฐรูชัย         ศรีกรวิญาร์           ๓๙         สป.๐๐๖๐         นาย         มัฐรูชัย         ศรีกรวิญรูร์           ๓๙         สป.๐๐๖๐         นาย         มัฐรูชีร         ผู้มูรูรี           ๓๙         สป.๐๐๖๙         นางสาว         ธารา | ଟଡ          | สป.๐๐๔๓           | นาย    | เมอี           | พรรณมณี       |
| bad     สป.ooade     นางสาว     รยานี     คุมสุข       bad     สป.ooade     นาย     สรายุทธ     จำเริญ       mo     สป.ooade     นาย     สรายุทธ     จำเริญ       mo     สป.ooade     นาย     สรายุทธ     จำเริญ       mo     สป.ooade     นาย     นาวรรณ     ขาวสังข์       mb     สป.ooade     นางสาว     มิภาวรรณ     ขาวสังข์       mb     สป.ooade     นางสาว     มิติกา     พันธุ์สุวรรณ       mad     สป.ooade     นาย     อรรถพล     หนูรุ่น       mad     สป.ooade     นาย     อรรถพล     หนูรุ่น       mad     สป.ooade     นาย     ปัฐวีร์     ธนูพานทอง       mad     สป.ooba     นาย     นัฐรรยท     สุรรรณพรม       mad     สป.ooba     นาย     นัฐระยา     สุรักรวิญรย์       mad     สป.ooba     นาย     นัฐระยา     สุรักรวิญราย์       mad     สป.ooba     นาย     นัฐระย     หรีกรวิญราย์       mad     สป.ooba     นาย     นัฐระย     หรีกรวิญราย์       mad     สป.ooba     นาย     ปรระท     ผู้กรรณพรม       mad     สป.ooba     นาย     ประท     พรศ์เศวต       ad.ooma     นาย     ประท     พรศ์เตวต     พรศ์เตวต                                                                                                    | ୭୦୦         | สป.๐๐๔๔           | นาย    | ฐิตินันท์      | โมสิน         |
| ๒๙         สป.๐๐๙๖         นางสาว         ภัทรานิษฐ์         บุณูแย้ม           ๓๐         สป.๐๐๙๘         นาย         สรายุทธ         จำเริญ           ๓๑         สป.๐๐๙๐         นางสาว         นิภาวรรณ         ขาวสังข์           ๓๒         สป.๐๐๙๐         นางสาว         ริวิพร         มหาชัยพงศ์กุล           ๓๓         สป.๐๐๙๙         นางสาว         ริวิพร         มหาชัยพงศ์กุล           ๓๙         สป.๐๐๙๙         นาย         อรรถพล         หบูรุ่น           ๓๔         สป.๐๐๙๙         นาย         อรรถพล         หบูรุ่น           ๓๔         สป.๐๐๙๙         นาย         ปัฐรีร์         ธบูพานทอง           ๓๙         สป.๐๐๖๙         นาย         ปัฐรีร์         ธบูพานทอง           ๓๙         สป.๐๐๖๙         นาย         มัฐรีร์         ธบูพานทอง           ๓๙         สป.๐๐๖๘         นางสาว         สูพรรษา         สุวรรณพรม           ๓๔         สป.๐๐๖๘         นาย         มัฐรูชัย         ศรีกรวิรูรร์           ๓๙๐         สป.๐๐๖๘         นางสาว         ธารารัตน์         โพธ์ทับทิม           ๙๐         สป.๐๐๖๘         นางสาว         ธารารัตน์         โพธ์ทับทิม           ๙๐         สป.๐๐๗๙         นาย         ปาริตา< | ವಿಡ         | สป.00๔๕           | นางสาว | ธยานี          | คุมสุข        |
| mo         สป.00         นาย         สรายุทธ         จำเริญ           mo         สป.00         นางสาว         นิภาวรรณ         ขาวสังข์           mb         สป.00         นางสาว         รีวิพร         มหาขัยพงค์กุล           ma         สป.00         นางสาว         มัตติกา         พันธุ์สุวรรณ           ma         สป.00         นาย         อรรถพล         หนูรุ่น           ma         สป.00         นาย         ปัฐรีร์         ธนูพานทอง           ma         สป.00         นาย         ปัฐรีร์         ธนูพานทอง           ma         สป.00         นาย         ปัฐรีร์         ธนูตานต่พงษ์           ma         สป.00         นางสาว         สัญรูพร         สัฐกานต์พงษ์           ma         สป.00         นางสาว         สัญญาพัญ         จันทร์ลอย           ma         สป.00         นาย         มัฏฐรชัย         ศรีกรวิชูรย์           ma         สป.00         นาย         มัฏฐรชัย         สรีกรวิชูรย์           ma         สป.00         นางสาว         ธารารัตน         โพธ์ทับทีม           ๙๑         สป.00         นางสาว         สารีชญญา         จันทร์กว           ๙๓         สป.00         นางสาว         สารีกา         พงศ          | ୭୦          | สป.00๔๖           | นางสาว | ภัทรานิษฐ์     | ບຸญແຍ້ນ       |
| ๓๑สป.๐๐๕๐นางสาวนิภาวรรณขาวสังข์๓๒สป.๐๐๕๖นางสาวรวิพรมหาชัยพงศ์กุล๓๓สป.๐๐๕๙นายอรรถพลหนูรุ่น๓๕สป.๐๐๖๐นายปัฐวีรีธนูพานทอง๓๖สป.๐๐๖๑นางสาวณัฐพรณัฐกานต์พงษ์๓๗สป.๐๐๖๘นางสาวสุพรรษาสุวรรณพรม๓๘สป.๐๐๖๘นางสาวสุพรรษาสุวรรณพรม๓๘สป.๐๐๖๘นางสาวภิญญาพัชญ์จันทร์ลอย๓๘สป.๐๐๖๘นางสาวภิญญาพัชญ์จันทร์ลอย๙๐สป.๐๐๖๘นางสาวธารารัตน์โพธ์ทับทิม๔๐สป.๐๐๗๑นายปวริศรผ่องไสว๙๑สป.๐๐๗๓นางสาวปาริชาพงศ์เศวด๙๓สป.๐๐๗๙นางสาวอลิดาพงศ์เศวด๙๓สป.๐๐๗๙นางสาวปริชาพงศ์เศวด๙๓สป.๐๐๗๙นางสาวมูลขรินทร์จังช่วง๙๘สป.๐๐๗๙นางสาวนูชจรินทร์จังช่วง๙๘สป.๐๐๘นางสาวมูราราภูลิกา๙๘สป.๐๐๘นางสาวมูสงรินทร์จังช่วง๙๗สป.๐๐๘นางสาวมาสาวมูสงรินทร์๙๘สป.๐๐๘นางสาวธารารักสิ่งป๙๘สป.๐๐๘นางสาวรากรีมูลีย๙๐สป.๐๐๘นางสาวรากรีมูลีน๙๐สป.๐๐๘นางสาวรากรีมูลีนป๙๐สป.๐๐๘นางสาวสารารีนูลีนป๙๐สป.๐๐๘นางสาว <td>୩୦</td> <td>ಗೆರೆ.೦೦೯ಷ</td> <td>นาย</td> <td>สรายุทธ</td> <td>จำเริญ</td>                                                                                                    | ୩୦          | ಗೆರೆ.೦೦೯ಷ         | นาย    | สรายุทธ        | จำเริญ        |
| ๓๒สป.๐๐๕๖นางสาวรวิพรมหาชัยพงศ์กุล๓๓สป.๐๐๕๗นางสาวมัตติกาพันธุ์สุวรรณ๓๔สป.๐๐๖๐นายอรรถพลหนูรุ่น๓๔สป.๐๐๖๐นายปัฐวีร์ธนูพานทอง๓๖สป.๐๐๖๐นางสาวณัฐพรณัฐกานต์พงษ์๓๗สป.๐๐๖๐นางสาวสุพรรษาสุวรรณพรม๓๘สป.๐๐๖๖นายณัฏฐชัยศรีกรวิทูรย์๓๙สป.๐๐๖๖นายมัญญาพัชญ์จันทร์ลอย๙๐สป.๐๐๖๘นางสาวรารารทน์โพธิ์ทับหิม๙๐สป.๐๐๗๐นายปวริศรผ่องไสว๙๐สป.๐๐๗๙นางสาวธารารัตน์โพธิ์ทับหิม๙๐สป.๐๐๗๙นางสาวอริถาพงศ์เศวต๙๓สป.๐๐๗๙นางสาวอุชัญญาจันทร์แก้ว๙๓สป.๐๐๗๙นางสาวชิลิกพงศ์เศวต๙๓สป.๐๐๗๙นางสาวชิลิกพงศ์เศวต๙๔สป.๐๐๗๙นางสาวนิจรินทร์จึงช่วง๙๘สป.๐๐๗๙นางสาวมริกรีจึงช่วง๙๘สป.๐๐๘๓นางสาวธารารักศิลป์๙๘สป.๐๐๘๓นางสาวรารารณ์มาลัย๙๐สป.๐๐๘๓นางสาวรารารณ์มาลัย๙๐สป.๐๐๘๓นางสาวรารารณ์มาลัย๙๐สป.๐๐๘๓นางสาวรารารณ์มาลัย๙๐สป.๐๐๘๓นางสาวรารารณ์มาลัย๙๐สป.๐๐๘๓นางสาวรารารณ์มาลัย๙๐สป.๐๐๘๓นาง                                                                                                    | ୩୭          | สป.๐๐๕๐           | นางสาว | นิภาวรรณ       | ขาวสังข์      |
| ๓๓สป.๐๐๕๗นางสาวมัตติกาพันธุ์สุวรรณ๓๔สป.๐๐๖๐นายอรรถพลหนูรุ่น๓๕สป.๐๐๖๐นายปัฐวีร์ธนูพานทอง๓๖สป.๐๐๖๓นางสาวณัฐพรณัฐกานต์พงษ์๓๗สป.๐๐๖๕นางสาวสุพรรษาสุวรรณพรม๓๘สป.๐๐๖๖นายณัฏฐชัยศรีกรวิทูรย์๓๙สป.๐๐๖๘นางสาวภิญญาพัชญ์จันทร์ลอย๓๙สป.๐๐๖๘นางสาวธารารัตน์โพธิ์ทับทิม๙๐สป.๐๐๗๐นางสาวธารารัตน์โพธิ์ทับทิม๙๑สป.๐๐๗๓นายปวริศรผ่องไสว๙๒สป.๐๐๗๓นางสาวปาริชาพงศ์เศวต๙๓สป.๐๐๗๙นางสาวชลิดาพงศ์เศวต๙๓สป.๐๐๗๙นางสาวปริกาอู่ผลเจริญ๙๔สป.๐๐๗๙นางสาวปริกามู่สลเจริญ๙๓สป.๐๐๗๙นางสาวนูจรินทร์ชิงช่วง๙๓สป.๐๐๘๓นางสาวมาลียาไจกล้า๙๘สป.๐๐๘๙นางสาวธารารณ์มาลัย๙๐สป.๐๐๘๓นางสาวธารารณ์มาลัย                                                                                                    | ଲାଡ         | สป.00๕๖           | นางสาว | รวิพร          | มหาชัยพงศ์กุล |
| mdadl.oodedurebssawaหนูรุ่นmdadl.ooboureปัฐวีร์ธนูพานทองmbadl.oobaนางสาวณัฐพรณัฐกานต์พงษ์mdadl.oobaนางสาวสุพรรษาสุวรรณพรมmdadl.oobaนายณัฏฐชัยศรีกรวิทูรย์mdadl.oobaนายมัฏฐชัยศรีกรวิทูรย์mdadl.oobaนายมิญญาพัชญ์จันทร์ลอยcoadl.oodaนางสาวธารารัตน์โพธิ์ทับทิมdoadl.oodaนางสาวธารารัตน์โพธิ์ทับทิมdoadl.oodaนางสาวธารารัตน์โพธิ์ทับทิมdoadl.oodaนางสาวธารารัตน์โพธิ์ทับทิมdoadl.oodaนางสาวปาริชาพงศ์เศวตdaadl.oodaนางสาวสูชัญญาจันทร์แก้วdaadl.oodaนางสาวขลิดาพงศ์เศวตdaadl.oodaนางสาวไอรดาอู่ผลเจริญdbadl.oodaนางสาวนางสาวมีกิกdaadl.oodaนางสาวมีสิดาพงศ์เศวตdaadl.oodaนางสาวมีสิกมีงส่วงdaadl.oodaนางสาวมีสถามีกล้าdaadl.oodaนางสาวมีกลียามีกล้าdaadl.oodaนางสาวสีกลียามีกล้าdaadl.oodaนางสาวมีกลียามีกล้าdaadl.oodaนางสาวสีกลียามีกล้าdaadl.oodaนางสาวมีกลียามีกล้า<                                                                                                    | ണണ          | สป.00๕๗           | นางสาว | มัตติกา        | พันธุ์สุวรรณ  |
| ๓๕สป.๐๐๖๐นายปัฐวีร์ธนูพานทอง๓๖สป.๐๐๖๓นางสาวณัฐพรณัฐกานต์พงษ์๓๗สป.๐๐๖๕นางสาวสุพรรษาสุวรรณพรม๓๘สป.๐๐๖๘นายณัฏฐชัยศรีกรวิตูรย์๓๙สป.๐๐๖๘นางสาวภิญญาพัชญ์จันทร์ลอย๙๐สป.๐๐๗๐นางสาวธารารัตน์โพธิ์ทับทิม๙๐สป.๐๐๗๑นายปวริศรผ่องไสว๙๒สป.๐๐๗๓นางสาวปาริชาพงศ์เศวต๙๓สป.๐๐๗๙นางสาวสูจัญญาจันทร์แก้ว๙๔สป.๐๐๗๙นางสาวชลิดาพงศ์เศวต๙๔สป.๐๐๗๙นางสาวนอสิดาพงศ์เศวต๙๔สป.๐๐๗๙นางสาวนอรามู่ผลเจริญ๙๘สป.๐๐๗๙นางสาวมาสีวโอรดามู่ผลเจริญ๙๘สป.๐๐๗๙นางสาวมารียาไจกล้า๙๘สป.๐๐๘นางสาวธารารักศิลป์๙๐สป.๐๐๘นางสาวธารามาลัย๙๐สป.๐๐๘นางสาวรางรณร์มาลัย๙๐สป.๐๐๘นางสาวรางรณร์มาลัย๙๐สป.๐๐๘นางสาวรางรณร์มาลัย๙๐สป.๐๐๘นางสาวกรารณร์มาลัย๙๐สป.๐๐๘นางสาวสรารณร์มาลัย๙๐สป.๐๐๘นางสาวสรารณร์สรารณร์๙๐สป.๐๐๘นางสาวสรารณร์นาสะห์หร้๙๐สป.๐๐๘นางสาวสรารณร์สรารณร์๙๐สป.๐๐๘นางสาว </td <td>୩୯</td> <td><b>ಗೆ</b>1.೦೦೬ೆನ</td> <td>นาย</td> <td>อรรถพล</td> <td>หนูรุ่น</td>                                                                                                    | ୩୯          | <b>ಗೆ</b> 1.೦೦೬ೆನ | นาย    | อรรถพล         | หนูรุ่น       |
| ๓๖สป.๐๐๖๑นางสาวณัฐพรณัฐกานต์พงษ์๓๗สป.๐๐๖๕นางสาวสุพรรษาสุวรรณพรม๓๘สป.๐๐๖๘นายณัฏฐชัยศรีกรวิพูรย์๓๙สป.๐๐๖๘นางสาวภิญญาพัชญ์จันทร์ลอย๙๐สป.๐๐๗๐นางสาวธารารัตน์โพธิ์ทับทิม๙๑สป.๐๐๗๑นายปวริศรผ่องไสว๙๒สป.๐๐๗๓นางสาวปาริชาพงศ์เศวต๙๓สป.๐๐๗๔นางสาวสุชัญญาจันทร์แก้ว๙๔สป.๐๐๗๔นางสาวชลิดาพงศ์เศวต๙๕สป.๐๐๗๙นางสาวไอรดาอู่ผลเจริญ๙๖สป.๐๐๗๙นางสาวนิชจรินทร์ชิงช่วง๙๗สป.๐๐๘๓นางสาวธารารักศิลป์๙๘สป.๐๐๘๓นางสาวธารามาลัย๙๐สป.๐๐๘๓นางสาวมาลัยาโดกล้า๙๘สป.๐๐๘๓นางสาวธารารักศิลป์๙๐สป.๐๐๘๓นางสาวสารามาลัย๙๐สป.๐๐๘๓นางสาวสาราสารา๙๐สป.๐๐๘๓นางสาวสาราพงห์มาง๙๐สป.๐๐๘๓นางสาวสาราสารางน์๙๐สป.๐๐๘๗นางสาวสารางน์มาลัย๙๐สป.๐๐๘๓นางสาวสารางน์มาลัย๙๐สป.๐๐๘๗นางสาวสารางน์สารางน์๙๐สป.๐๐๘๓นางสาวสารางน์สารางน์๙๐สป.๐๐๘๗นางสาวสารางน์สารางน์๙๐สป.๐๐๘๓นางสาวสารางน์                                                                                                    | ഩൔഁ         | สป.0050           | นาย    | ปัฐวีร์        | ธนูพานทอง     |
| ๓๗ถป.๐๐๖๕นางสาวสุพรรษาสุวรรณพรม๓๘ถป.๐๐๖๘นายณัฏฐชัยศรีกรวิตูรย์๓๙ถป.๐๐๖๘นางสาวภิญญาพัชญ์จันทร์ลอย๙๐ถป.๐๐๗๐นางสาวธารารัตน์โพธิ์ทับทิม๙๑ถป.๐๐๗๑นายปวริศรผ่องไสว๙๒ถป.๐๐๗๓นางสาวปาริชาพงศ์เศวต๙๓ถป.๐๐๗๔นางสาวสุชัญญาจันทร์แก้ว๙๔ถป.๐๐๗๔นางสาวชลิดาพงศ์เศวต๙๕ถป.๐๐๗๙นางสาวไอรดาอู่ผลเจริญ๙๖ถป.๐๐๗๙นางสาวแคทลียาใจกล้า๙๘ถป.๐๐๘๙นางสาวธารารักศิลป์๙๐ถป.๐๐๘๙นางสาวรารกรณ์มาลัย๙๐ถป.๐๐๘๙นางสาวธารารักศิลป์๙๐ถป.๐๐๘๙นางสาวกรารกรณ์มาลัย                                                                                                    | ສວ          | สป.๐๐๖๑           | นางสาว | ณัฐพร          | ณัฐกานต์พงษ์  |
| ๓๘สป.๐๐๖๖นายณัฏฐชัยศรีกรวิทูรย์๓๙สป.๐๐๖๘นางสาวภิญญาพัชญ์จันทร์ลอย๙๐สป.๐๐๗๐นางสาวธารารัตน์โพธิ์ทับทิม๙๑สป.๐๐๗๑นายปวริศรผ่องไสว๙๒สป.๐๐๗๙นางสาวปาริชาพงศ์เศวต๙๓สป.๐๐๗๙นางสาวสุชัญญาจันทร์แก้ว๙๔สป.๐๐๗๙นางสาวชลิดาพงศ์เศวต๙๕สป.๐๐๗๙นางสาวไอรดาอู่ผลเจริญ๙๖สป.๐๐๗๙นางสาวนุชจรินทร์ชิงช่วง๙๗สป.๐๐๘๓นางสาวธารารักศิลป์๙๙สป.๐๐๘๙นางสาวราภรณ์มาลัย๙๐สป.๐๐๘๓นางสาวสรีวร์ลย์เทศะพันธ์                                                                                                    | ണബ          | สป.00๖๕           | นางสาว | สุพรรษา        | สุวรรณพรม     |
| ๓๙สป.๐๐๖๘นางสาวภิญญาพัชญ์จันทร์ลอย๙๐สป.๐๐๗๐นางสาวธารารัตน์โพธิ์ทับทิม๙๑สป.๐๐๗๑นายปวริศรผ่องไสว๙๒สป.๐๐๗๓นางสาวปาริชาพงศ์เศวต๙๓สป.๐๐๗๔นางสาวสุชัญญาจันทร์แก้ว๙๔สป.๐๐๗๙นางสาวชลิดาพงศ์เศวต๙๔สป.๐๐๗๙นางสาวชอริกาอู่ผลเจริญ๙๖สป.๐๐๗๙นางสาวนิอรดาอู่ผลเจริญ๙๗สป.๐๐๗๙นางสาวนกพลียาใจกล้า๙๘สป.๐๐๘๓นางสาวธารารักศิลป์๙๙สป.๐๐๘๙นางสาววราภรณ์มาลัย๕๐สป.๐๐๘๗นางสาวคิริวัลย์เทศะพันธ์                                                                                                    | ണര്         | สป.00๖๖           | นาย    | ณัฏฐชัย        | ศรีกรวิฑูรย์  |
| ๔๐สป.๐๐๗๐นางสาวธารารัตน์โพธิ์ทับทิม๔๑สป.๐๐๗๑นายปวริศรผ่องไสว๔๒สป.๐๐๗๓นางสาวปาริชาพงศ์เควต๔๓สป.๐๐๗๔นางสาวสุขัญญาจันทร์แก้ว๔๔สป.๐๐๗๔นางสาวชลิดาพงศ์เศวต๔๕สป.๐๐๗๗นางสาวไอรดาอู่ผลเจริญ๔๖สป.๐๐๗๙นางสาวนุขจรินทร์ชิงช่วง๔๗สป.๐๐๘๒นางสาวแคทลียาใจกล้า๔๘สป.๐๐๘๓นางสาวธารารักศิลป์๔๙สป.๐๐๘๓นางสาววราภรณ์มาลัย๕๐สป.๐๐๘๓นางสาวคิริวัลย์เทศะพันธ์                                                                                                    | ണട്         | สป.00๖๘           | นางสาว | ภิญญาพัชญ์     | จันทร์ลอย     |
| ๔๑สป.๐๐๗๑นายปวริศรผ่องไสว๔๒สป.๐๐๗๓นางสาวปาริชาพงศ์เศวต๔๓สป.๐๐๗๔นางสาวสุชัญญาจันทร์แก้ว๔๔สป.๐๐๗๕นางสาวชลิดาพงศ์เศวต๔๕สป.๐๐๗๗นางสาวไอรดาอู่ผลเจริญ๔๖สป.๐๐๗๙นางสาวนุชจรินทร์ชิงช่วง๔๗สป.๐๐๘๒นางสาวแคทลียาใจกล้า๙๘สป.๐๐๘๓นางสาวธารารักศิลป์๙๐สป.๐๐๘๗นางสาววราภรณ์มาลัย                                                                                                    | ٩           | สป.00๗0           | นางสาว | ธารารัตน์      | โพธิ์ทับทิม   |
| ๙๒สป.๐๐๗๓นางสาวปาริชาพงศ์เศวต๙๓สป.๐๐๗๔นางสาวสุชัญญาจันทร์แก้ว๙๔สป.๐๐๗๕นางสาวชลิดาพงศ์เศวต๙๕สป.๐๐๗๗นางสาวไอรดาอู่ผลเจริญ๙๖สป.๐๐๗๙นางสาวนุชจรินทร์ชิงช่วง๙๗สป.๐๐๘๒นางสาวแคทลียาใจกล้า๙๘สป.๐๐๘๓นางสาวธารารักศิลป์๙๙สป.๐๐๘๓นางสาววราภรณ์มาลัย๕๐สป.๐๐๘๗นางสาวคิริวัลย์เทศะพันธุ์                                                                                                    | ଝ୍ର         | สป.00๗๑           | นาย    | ปวริศร         | ผ่องไสว       |
| ๔๓สป.๐๐๗๔นางสาวสุชัญญาจันทร์แก้ว๔๔สป.๐๐๗๕นางสาวชลิดาพงศ์เศวต๔๕สป.๐๐๗๗นางสาวโอรดาอู่ผลเจริญ๔๖สป.๐๐๗๙นางสาวนุชจรินทร์ชิงช่วง๔๗สป.๐๐๘๒นางสาวแคทลียาใจกล้า๙๘สป.๐๐๘๓นางสาวธารารักศิลป์๙๙สป.๐๐๘๕นางสาววราภรณ์มาลัย๕๐สป.๐๐๘๗นางสาวหิริวัลย์เทศะพันธ์                                                                                                    | <u>ଝ</u> ାଡ | สป.00๗๓           | นางสาว | ปาริชา         | พงศ์เศวต      |
| ๔๔สป.๐๐๗๕นางสาวชลิดาพงศ์เศวต๔๕สป.๐๐๗๗นางสาวไอรดาอู่ผลเจริญ๔๖สป.๐๐๗๙นางสาวนุชจรินทร์ชิงช่วง๔๗สป.๐๐๘๒นางสาวแคทลียาใจกล้า๔๘สป.๐๐๘๓นางสาวธารารักศิลป์๔๙สป.๐๐๘๕นางสาววราภรณ์มาลัย๕๐สป.๐๐๘๗นางสาวศิริวัลย์เทศะพันธ์                                                                                                    | ഭ്ണ         | สป.00๗๔           | นางสาว | สุชัญญา        | จันทร์แก้ว    |
| ๔๕สป.๐๐๗๗นางสาวไอรดาอู่ผลเจริญ๔๖สป.๐๐๗๙นางสาวนุขจรินทร์ชิงช่วง๔๗สป.๐๐๘๒นางสาวแคทลียาใจกล้า๔๘สป.๐๐๘๓นางสาวธารารักศิลป์๔๙สป.๐๐๘๕นางสาววราภรณ์มาลัย๕๐สป.๐๐๘๗นางสาวศิริวัลย์เทศะพันธ์                                                                                                    | ćć          | สป.๐๐๗๕           | นางสาว | ชลิดา          | พงศ์เศวต      |
| ๔๖สป.๐๐๗๙นางสาวนุขจรินทร์ชิงช่วง๔๗สป.๐๐๘๒นางสาวแคทลียาใจกล้า๙๘สป.๐๐๘๓นางสาวธารารักศิลป์๙๙สป.๐๐๘๕นางสาววราภรณ์มาลัย๕๐สป.๐๐๘๗นางสาวศิริวัลย์เทศะพันธ์                                                                                                    | ćć          | สป.๐๐๗๗           | นางสาว | ไอรดา          | อู่ผลเจริญ    |
| <ul> <li>๔๗ สป.๐๐๘๒ นางสาว แคทลียา ใจกล้า</li> <li>๔๘ สป.๐๐๘๓ นางสาว ธารา รักศิลป์</li> <li>๔๙ สป.๐๐๘๕ นางสาว วราภรณ์ มาลัย</li> <li>๕๐ สป.๐๐๘๗ นางสาว ศิริวัลย์ เทศะพันธ์</li> </ul>                                                                                                    | 5           | สป.๐๐๗๙           | นางสาว | นุชจรินทร์     | ซิงช่วง       |
| <ul> <li>๔๘ สป.๐๐๘๓ นางสาว ธารา รักศิลป์</li> <li>๔๙ สป.๐๐๘๕ นางสาว วราภรณ์ มาลัย</li> <li>๕๐ สป.๐๐๘๗ นางสาว ศิริวัลย์ เทศะพันธ์</li> </ul>                                                                                                    | ଝ୍ଲ         | สป.๐๐๘๒           | นางสาว | แคทลียา        | ใจกล้า        |
| ๔๙ สป.๐๐๘๕ นางสาว วราภรณ์ มาลัย<br>๕๐ สป.๐๐๘๗ นางสาว ศิริวัลย์ เทศะพันธ์                                                                                                    | दत          | สป.๐๐๘๓           | นางสาว | ธารา           | รักศิลป์      |
| ๕๐ สป.๐๐๘๗ นางสาว ศิริวัลย์ เทศะพันธ์                                                                                                    | दल          | สป.๐๐๘๕           | นางสาว | วราภรณ์        | มาลัย         |
|                                                                                                    | ď٥          | สป.๐๐๘๗           | นางสาว | ศิริวัลย์      | เทศะพันธ์     |

เอกสารแนบท้ายประกาศที่ ๑ ประกาศจังหวัดปทุมธานี ลงวันที่ 619 สิงหาคม ๒๕๖๔ เรื่อง รายชื่อผู้มีสิทธิเข้ารับการประเมินความรู้ความสามารถ ทักษะ และสมรรถนะ และกำหนดวัน เวลา และสถานที่ในการประเมิน และระเบียบเกี่ยวกับการสอบ

| ลำดับที่   | เลขประจำตัวสอบ   |                       | ชื่อตัว – ชื่อส | ກຸຄ         |
|------------|------------------|-----------------------|-----------------|-------------|
| ଝଁଭ        | ಗೆರೆ.೦೦ಡಡ        | นาย                   | วรุตม์          | บัวเขียว    |
| ද්ම        | ಗೆರೆ.೦೦ಡನ        | นางสาว                | ศศิวดี          | โลนันท์     |
| ଝଁଗ        | สป.๐๐๙๐          | นาย                   | ชินกฤช          | วัฒนาตระการ |
| ଝଝ         | <b>ಗೆ</b> 1.00ನ್ | นางสาว                | ปริดา           | ศิริเมือง   |
| હહ         | สป.๐๐๙๗          | นาย                   | นวชน            | เชิดชู      |
| <b>డ</b> ్ | <b></b> ೆ1.೦೦ ನನ | ว่าที่ร้อยตรีหญิง     | เมทินี          | ทองเพชร     |
| ଝଣ         | สป.๐๑๐๐          | นางสาว                | จุฑามาศ         | จุฑาทัด     |
| ೯          | สป.๐๑๐๑          | นางสาว                | ปิยภรณ์         | จันทร์ชุ่ม  |
| ଝଟ         | สป.๐๑๐๒          | นาย                   | จิรเดช          | เทพสาตรา    |
| 90         | สป.๐๑๐๓          | นางสาว                | ตติยา           | แก้วละเอียด |
| ට්ම        | สป.๐๑๐๔          | นางสาว                | มนฑกานต์        | ปิ่นนาค     |
| වල         | สป.๐๑๐๕          | นางสาว                | ธัญญารัตน์      | ตาลอ่อน     |
| ່ວຄາ       | สป.๐๑๐๘          | นาย                   | อุกฤษฎ์         | มาระกล      |
| ୨୯         | สป.๐๑๑๐          | นางสาว                | อรัชพร          | แพพูล       |
| ಶಿಕ್       | สป.๐ดดด          | นางสาว                | ชญาดา           | ประเสริฐ    |
| 55         | สป.๐ดด๒          | นาย                   | ธีรพล           | ศีลมั่น     |
| ଚ୍ଚଳା      | สป.๐๑๑๔          | นางสาว                | ผุสขา           | เครือแตง    |
| ಶಿಡ        | สป.๐๑๑๕          | นาย                   | กฤติธี          | คุ้มทวี     |
| びん         | สป.๐ดด๖          | นาง <mark>ส</mark> าว | ปริฉัตร         | ทองอัม      |
| <i>m</i> 0 | สป.๐๑๑๘          | นางสาว                | ทิวาภรณ์        | วาดเมือง    |
| ମାତ        | สป.๐๑๑๙          | นางสาว                | วรางค์รัตน์     | เทตอุร์ยา   |
| ନାତ        | สป.๐๑๒๐          | นาย                   | นิรุตติ์        | ที่ทมอง     |
| ଟାଣ        | สป.๐๑๒๒          | นางสาว                | เขมวรรณ         | ขำหวาด      |
| ଜାଝ        | สป.๐๑๒๓          | นางสาว                | เกศแก้ว         | บัวสด       |
| ଜାଝ        | สป.๐๑๒๕          | นางสาว                | มัลลิกา         | นุชตะไล     |
|            |                  |                       |                 | (h.         |

เอกสารแนบท้ายประกาศที่ ๑ ประกาศจังหวัดปทุมธานี ลงวันที่ ต 2 สิงหาคม ๒๕๖๔ เรื่อง รายชื่อผู้มีสิทธิเข้ารับการประเมินความรู้ความสามารถ ทักษะ และสมรรถนะ และกำหนดวัน เวลา และสถานที่ในการประเมิน และระเบียบเกี่ยวกับการสอบ

| ลำดับที่ | เลขประจำตัวสอบ | ชื่อตัว – ชื่อสกุล |            |                 |  |
|----------|----------------|--------------------|------------|-----------------|--|
| ଜାନ୍ତ    | สป.๐๑๒๗        | นางสาว             | อัญชัญ     | บูรณเครือ       |  |
| ଜାନା     | สป.๐๑๒๘        | นาย                | ธน         | ศิลาขาว         |  |
| ୶୷       | สป.๐๑๒๙        | นาย                | วัชระชัย   | รัตนสุวรรณ      |  |
| ୶୶       | สป.๐๑๓๑        | นาย                | กันตภณ     | ไชยคาม          |  |
| ಡಂ       | สป.๐๑๓๒        | นางสาว             | ภัศธิญา    | แสนเสน          |  |
| ଜଭ       | สป.๐๑๓๓        | ว่าที่ร้อยตรีหญิง  | อภิชญา     | นิพันธ์ประศาสน์ |  |
| ಡಠಾ      | สป.๐๑๓๖        | นางสาว             | สุซาดา     | นัยศิริ         |  |
| ്ണ       | สป.๐๑๓๗        | นางสาว             | ณัฐวดี     | อู่ผลเจริญ      |  |
| ಗ್ಗ      | สป.๐๑๓๘        | นางสาว             | ชนิตา      | ชนะพล           |  |
| ૡૡ       | สป.0ดต๙        | นางสาว             | หฤทัย      | ทิมแท้          |  |
| ಡ್ರ      | สป.๐๑๔๐        | นางสาว             | ศิริลักษณ์ | ศรีหมุด         |  |
| ଜଣ       | สป.๐๑๔๑        | นาย                | พีรพล      | สร้อยแก้ว       |  |
| ಷಷ       | สป.๐๑๔๕        | นางสาว             | ขวัญฤทัย   | อมรดลใจ         |  |
| ಸ        | สป.๐๑๔๖        | นางสาว             | พิชญาภรณ์  | ไม่มีทุกข์      |  |
| ನಂ       | สป.0๑๔๗        | นางสาว             | สุพัตรา    | สังข์แก้ว       |  |
| ଝ୭       | ಗೆರು.೦೦೯೯      | นางสาว             | ลลิตา      | ອະອະະຍ          |  |
| ଟ୍ଟ      | สป.๐๑๕๐        | นาย                | พงศ์ธร     | พึ่งด้วง        |  |
| ൺണ       | สป.๐๑๕๑        | นางสาว             | อัจฉรา     | ศรีระวรรณ์      |  |
| ଟ୍       | สป.๐๑๕๒        | นางสาว             | พริมา      | อยู่สวัสดิ์     |  |
| ଟଝ       | สป.0๑๕๔        | นางสาว             | จุฬาลักษณ์ | แซ่ก๊วย         |  |
| ನ ಶ      | สป.0๑๕๕        | นางสาว             | สุชาวดี    | ว่าบ้านพลับ     |  |
| ଟ୍ଟ      | สป.๐๑๕๖        | นาย                | ปุญญพัฒน์  | พานมะลิ         |  |
| ನದ       | สป.๐๑๕๗        | นาย                | พิเซษฐ์    | สนใจยิ่ง        |  |
| ನನ       | สป.๐๑๕๘        | นางสาว             | เยาวลักษณ์ | สีดา            |  |
| ଭ୦୦      | สป.๐๑๖๐        | นางสาว             | ทิพย์วัลย์ | ลี้นะวัฒนา      |  |
|          |                |                    |            | G.              |  |

เอกสารแนบท้ายประกาศที่ ๑ ประกาศจังหวัดปทุมธานี ลงวันที่ ฅ๏ สิงหาคม ๒๕๖๔ เรื่อง รายชื่อผู้มีสิทธิเข้ารับการประเมินความรู้ความสามารถ ทักษะ และสมรรถนะ และกำหนดวัน เวลา และสถานที่ในการประเมิน และระเบียบเกี่ยวกับการสอบ

| ลำดับที่ | เลขประจำตัวสอบ    |        | ชื่อตัว - ชื่อส | กุล           |
|----------|-------------------|--------|-----------------|---------------|
| ୦୦୦      | สป.๐๑๖๑           | นาย    | พรอนันต์        | ยอดทหาร       |
| ෙම       | สป.๐๑๖๒           | นางสาว | พัชราพรรณ       | จิระพัฒน์กำธร |
| ଭଠଶା     | สป.๐๑๖๓           | นางสาว | เกตน์สิริ       | แพงเพขร       |
| ೦೦೯      | สป.๐๑๖๔           | นางสาว | ปรางทิพย์       | ขบวนฉลาด      |
| ୦୦୯      | สป.๐๑๖๕           | นางสาว | นารีรัตน์       | ลีลา          |
| ෙව       | สป.๐๑๖๖           | นาย    | ไชยพร           | ดอกละมุด      |
| ୦୦୩      | สป.๐๑๖๙           | นาย    | ฤทธีธรรม        | นวลนุช        |
| ಎಂಡ      | สป.๐๑๗๐           | นางสาว | ประวีณ์นุช      | โนรีพันธ์     |
| ೦೦೪      | สป.๐๑๗๑           | นางสาว | สรารัตน์        | ถนอมงาม       |
| ଭଭଠ      | สป.๐๑๗๓           | นางสาว | กฤษณียา         | บุตรแวง       |
| ଭଭଭ      | สป.๐๑๗๔           | นางสาว | นั้นทวัน        | โอนอ่อน       |
| ଭର୍ଭାତ   | สป.0ด๗๗           | นางสาว | สาธิดา          | จีนสุข        |
| ଭଭଶା     | สป.0ด๗๘           | นางสาว | ปรางค์ทิพย์     | ปิ่นทอง       |
| ୦୦୮      | สป.0ด๗๙           | นางสาว | ไอรดา           | พฤษภา         |
| ୦୦୯      | สป.๐๑๘๑           | นาย    | สัญช์คม         | ชัยสุภา       |
| මෛව      | สป.๐๑๘๒           | นางสาว | ณัฐชา           | เมืองแก้ว     |
| ୦୦୩      | สป.๐๑๘๖           | นาย    | ภคิน            | จันทร์อยู่    |
| ୦୦୦      | สป.๐๑๘๗           | นางสาว | ปทุมพร          | โพธิพราน      |
| ୭୦ଟ      | สป.๐๑๘๘           | นางสาว | อรทัย           | แป้นใหญ่      |
| ୦୭୦      | สป.๐๑๘๙           | นาย    | ภูมิ            | จิตรผ่อง      |
| ୦୭୭      | สป.๐๑๙๑           | นางสาว | จุฑารัตน์       | สุขใหม่       |
| ୦୭୭      | สป.0ด๙๔           | นางสาว | ลักขณาวรรณ      | สินธุ         |
| ୦୭୩      | สป.0ด๙๕           | นางสาว | แพรพลอย         | เพียรสร้าง    |
| ୦୭୯      | สป.๐๑๙๗           | นางสาว | จันทร์จิรา      | ครุฑอาจ       |
| ୦୭୯      | <b>ಗೆ</b> ರು.೦೯ನನ | นางสาว | ศลิษา           | ศรีสวัสดิ์    |

เอกสารแนบท้ายประกาศที่ ๑ ประกาศจังหวัดปทุมธานี ลงวันที่ ตอ สิงหาคม ๒๕๖๔ เรื่อง รายชื่อผู้มีสิทธิเข้ารับการประเมินความรู้ความสามารถ ทักษะ และสมรรถนะ และกำหนดวัน เวลา และสถานที่ในการประเมิน และระเบียบเกี่ยวกับการสอบ

| ลำดับที่      | เลขประจำตัวสอบ |                       | ชื่อตัว – ชื่อ | วสกุล                  |
|---------------|----------------|-----------------------|----------------|------------------------|
| ලේම           | สป.๐๒๐๐        | นาย                   | ศุภวิชญ์       | ปราโมทย์               |
| ଭାଇଣ          | สป.๐๒๐๓        | นาย                   | เกียรติศักดิ์  | สมบูรณ์                |
| මේසේ          | สป.๐๒๐๔        | นางสาว                | สุชิรญา        | แสงประเสริฐ            |
| ର୭୯           | สป.๐๒๐๕        | นางสาว                | กรกนกพร        | แสงคุณเมือง            |
| ଭ୩୦           | สป.๐๒๐๖        | นาย                   | ศุภวุฒิ        | ปาติมานนท์             |
| ଭ୩ଭ           | สป.๐๒๑๐        | นางสาว                | ณัฐธิดา        | สราญชาติ               |
| ଭଳାଡ          | สป.๐๒๑๓        | นางสาว                | พรรณีรัตน์     | คิดรุ่งเรื่อง          |
| ଭ୩୩           | สป.๐๒๑๕        | นางสาว                | นพดา           | อารยาเจริญ             |
| ଭ୩ଝ           | สป.๐๒๑๖        | นางสาว                | ทัชฌา          | เยอสูงเนิน             |
| ୦୩୯           | สป.๐๒๑๙        | นางสาว                | ชญาดา          | พ่วงโพธิ์              |
| ດຫວ           | สป.๐๒๒๐        | นางสาว                | มนทิยา         | รื่นสุข                |
| ଭଣାହା         | สป.๐๒๒๑        | นางสาว                | กัญญาณัฐ       | ซูเชื้อ                |
| ണെപ്പ         | สป.๐๒๒๒        | นางสาว                | จันทร์จิรา     | ถาวรกุล                |
| ଭଣଟ           | สป.๐๒๒๓        | นาย                   | วัชรพล         | ขิขุน <mark>ท</mark> ด |
| ଭଝ୦           | สป.๐๒๒๕        | นางสาว                | ธิดารัตน์      | เนียมกสีพงษ์           |
| ଭଝଭ           | สป.๐๒๒๖        | นางสาว                | ทิพวรรณ        | ขุมทอง                 |
| ଜ<br>ଙ୍ଗ<br>ଡ | สป.๐๒๒๗        | นาย                   | ณัฐพงษ์        | ประกังเว               |
| ଭଝଣା          | สป.๐๒๒๘        | นางสาว                | ประภาศรี       | เปรมกมล                |
| ଭଝ୍ଝ          | สป.๐๒๒๙        | นางสาว                | สุกัญญา        | มีบุญ                  |
| ଭଝଝଁ          | สป.๐๒๓๐        | นาย                   | เอกชัย         | ตรงมา                  |
| ୭୧୭           | สป.๐๒๓๑        | นางสาว                | ลดาวัลย์       | ทองเกี่ยว              |
| ଭଝ୍ଲ          | สป.๐๒๓๔        | นาย                   | ปวัฒน์พล       | โลศิริ                 |
| ଭଝ୍ୟ          | ଟ୍ୟା.୦୭୩୯      | นาย                   | ธนกฤต          | เหล่าสมบัติ            |
| ଭଝଝ           | สป.๐๒๓๖        | นาง <mark>ส</mark> าว | ชลิตา          | เปล่งผิว               |
| ଭଝଁଠ          | สป.0๒๓๗        | นางสาว                | เติมลักษณา     | แตงอยู่                |

เอกสารแนบท้ายประกาศที่ ๑ ประกาศจังหวัดปทุมธานี ลงวันที่ ๗๏ สิงหาคม ๒๕๖๔ เรื่อง รายชื่อผู้มีสิทธิเข้ารับการประเมินความรู้ความสามารถ ทักษะ และสมรรถนะ และกำหนดวัน เวลา และสถานที่ในการประเมิน และระเบียบเกี่ยวกับการสอบ

| ลำดับที่    | เลขประจำตัวสอบ |                       | ชื่อตัว – ชื่อส | กุล            |
|-------------|----------------|-----------------------|-----------------|----------------|
| ୕୕ୖଢ଼ୖଝ୕ଡ଼  | สป.๐๒๓๘        | นาย                   | เชิญจุติ        | ชุมพรพันธุ์    |
| ଭଝିଡ        | สป.๐๒๓๙        | นาย                   | หัตถกิจ         | นพคุณ          |
| ୦୯୩         | สป.๐๒๔๐        | นางสาว                | รัตทัย          | แจ่มวิจิตรโต   |
| ୦୯୯         | สป.๐๒๔๑        | นางสาว                | วลัยลักษณ์      | นางสวย         |
| ୦୯୯         | สป.๐๒๔๔        | นาย                   | กฤษณะ           | ภักดีรักษ์     |
| ୦ଝ୍ରି       | สป.๐๒๔๕        | นาย                   | สราวุธ          | จับอันชอบ      |
| ୦ଝଟା        | สป.๐๒๔๗        | นางสาว                | ปุณยวีร์        | ตั้งตน         |
| ୦୯୯         | สป.๐๒๕๐        | นาย                   | ธนกร            | กีรติพัทธ์     |
| ୦୯ଟ         | สป.๐๒๕๒        | นาง <mark>ส</mark> าว | กมลชนก          | สุขกลัด        |
| ෙට්ට        | สป.๐๒๕๓        | นางสาว                | กฤษศินี         | อินทรประสิทธิ์ |
| ඉදුම        | สป.๐๒๕๔        | นาย                   | พชกร            | เปรมกมล        |
| මර්ම        | สป.๐๒๕๕        | นาย                   | กมลภู           | ผลประเสริฐ     |
| ඉටස         | สป.๐๒๕๖        | นาย                   | ธนวัฒน์         | มีเสนา         |
| ୭୨୯         | สป.๐๒๕๗        | นางสาว                | ศิริพรรณ        | ดวงแสง         |
| ඉවඳ         | สป.๐๒๕๙        | นาย                   | ภควัฒน์         | ร่วมนิคม       |
| ෙත්         | สป.๐๒๖๐        | นางสาว                | กัลทิมา         | จ่ายเพ็ง       |
| <b>୦</b> ୭୩ | สป.๐๒๖๑        | นางสาว                | ศิริพร          | โง้วสกุล       |
| තර          | สป.๐๒๖๒        | นางสาว                | ทิพย์สุดา       | วงศ์สุทธิกุล   |
| ෙවස         | สป.๐๒๖๓        | นางสาว                | วิลัยวรรณ์      | คำสมจิตร       |
| ଭଜ୍ୟଠ       | สป.๐๒๖๕        | นางสาว                | สิริทิพา        | นามโยธี        |
| ୍ରମାର       | สป.๐๒๖๖        | นาย                   | อานนท์          | วงศ์วิทูไท     |
| ରମ୍ଚାଚ      | สป.๐๒๖๗        | นางสาว                | ธาดารัตน์       | หลอดกระโทก     |
| ତ୍ଟମଣ       | สป.๐๒๖๘        | นางสาว                | ภมรศรี          | มณีรัตน์       |
| ବମ୍ବାଝ      | สป.๐๒๗๑        | นางสาว                | จารุวรรณ        | จีระออน        |
| ଭମ୍ଚାଝି     | สป.๐๒๗๒        | นางสาว                | รุจิษยา         | อารีญาติ       |

เอกสารแนบท้ายประกาศที่ ๑ ประกาศจังหวัดปทุมธานี ลงวันที่ ๓๑ สิงหาคม ๒๕๖๔ เรื่อง รายชื่อผู้มีสิทธิเข้ารับการประเมินความรู้ความสามารถ ทักษะ และสมรรถนะ และกำหนดวัน เวลา และสถานที่ในการประเมิน และระเบียบเกี่ยวกับการสอบ

| ลำดับที่ | เลขประจำตัวสอบ  |                     | ชื่อตัว - ชื่อส    | ກຸລ              |
|----------|-----------------|---------------------|--------------------|------------------|
| ୭୩,୨     | สป.๐๒๗๔         | นางสาว              | ศุจีรัศม <b>ิ์</b> | ช้างเผือก        |
| ଭଚ୍ଚାଚ୍ଚ | สป.๐๒๗๕         | นางสาว              | ธิดา               | เจริญรอด         |
| ଭୋଘ      | สป.๐๒๗๖         | นางสาว              | <u>ลิ</u> ติพร     | คชฤทธิ์          |
| ର୍ମାଟ    | สป.0๒๗๗         | นางสาว              | ชนัญญุตา           | เมธารินทร์       |
| ଭଟ୍ଟ୦    | สป.๐๒๗๘         | นางสาว              | ณัฐธิดา            | ย่อดี            |
| ଭୟତ      | สป.0๒๗๙         | นางสาว              | สุทธิดา            | โพธิลุ           |
| ଜ୍ୟତ     | สป.๐๒๘๑         | นาย                 | กษิดิ              | สุภาไตรย         |
| ଭଙ୍ଦଣ    | สป.๐๒๘๒         | นางสาว              | พรพิลาศ            | อ่อนศรี          |
| ଭଟ୍ଟ     | สป.๐๒๘๓         | นางสาว              | สุพิชญา            | โชติรัตนา        |
| ଭର୍ନଙ୍କ  | สป.๐๒๘๖         | นางสาว              | สตรีรัตน์          | แก้วเก็บ         |
| යේව      | สป.๐๒๘๗         | นาย                 | ปฐมพงษ์            | สุพรรโณภาส       |
| ଗଙ୍କ     | <b>ಗ</b> ು.ಂಠದದ | นางสาว              | ณิชาพัฒน์          | ไพรสันเทียะ      |
| ವಷಡ      | <b>ಗ</b> ೆ.ಂಠಡನ | นาย                 | สุรชัย             | ทองทา            |
| ଗୈଟ      | สป.๐๒๙๐         | นางสาว              | ทัศมา              | วันแอเลาะห์      |
| ෧ඁඁඁ෧ඁ෮  | สป.୦୭๙๑         | นางสาว              | อรอริสรา           | โตแทน            |
| ଭଟ୍ଦ     | สป.๐๒๙๒         | นางสาว              | กฤติยาภรณ์         | นั้นสัก          |
| ବ୍ୟେତ    | <b>ಗ</b> ೆ.ಂಠನ್ | นางสาว              | มนัญญา             | ศักดี            |
| ଭଟ୍ଟ     | สป.๐๒๙๖         | นางสาว              | พรธิดา             | วาริยศ           |
| ଭଟ୍ଟ     | ଟ୍ୟା.୦୭๙๗       | นางสาว              | เพ็ญพร             | โหนา             |
| ୦ଟ୯      | <b>ಗ</b> ೆ.ಂಠನನ | นาย                 | ธณาบุญ             | ทิพยชนวงศ์       |
| ගේව      | สป.๐๓๐๑         | นางสาว              | นภัสวรรณ           | อภิรัมย์         |
| ଭଟ୍ଟା    | สป.๐๓๐๒         | นาย                 | ฉัตรชัย            | เนียมน้อย        |
| ଭଟ୍ଟ     | สป.๐๓๐๓         | นาย                 | กิตติ์วิรุจน์      | เจริญเรื่องรังสี |
| ଭଟଟ      | สป.๐๓๐๕         | นา <sub>ง</sub> สาว | ปรัชญาพร           | พึ่งเนตร         |
| ୦୦୦      | สป.๐๓๐๗         | นางสาว              | พิมพ์ชนก           | มังตา 🕻          |

เอกสารแนบท้ายประกาศที่ ๑ ประกาศจังหวัดปทุมธานี ลงวันที่ คา® สิงหาคม ๒๕๖๔ เรื่อง รายชื่อผู้มีสิทธิเข้ารับการประเมินความรู้ความสามารถ ทักษะ และสมรรถนะ และกำหนดวัน เวลา และสถานที่ในการประเมิน และระเบียบเกี่ยวกับการสอบ

| ลำดับที่ | เลขประจำตัวสอบ |         | ชื่อตัว - ชื่อส | ากุล                       |
|----------|----------------|---------|-----------------|----------------------------|
| ୭୦୭      | สป.๐๓๐๘        | นาง     | กฤติญดา         | ชีพประกิต                  |
| ଡଠଡ      | สป.๐๓๑๐        | นาย     | ธนบัตร          | ประที่ปมณีรักษ์            |
| මට       | สป.๐๓๑๑        | นางสาว  | อนันตญา         | เคลือบหมื่นไว              |
| ୭୦୯      | สป.๐๓๑๒        | นางสาว  | อุไรรัตน์       | เขมันงาน                   |
| ಹಿಂಡ     | สป.๐๓๑๓        | นางสาว  | เพ็ญศิริ        | คงสถาน                     |
| ଟ୦ଡ      | สป.๐๓๑๔        | นางสาว  | เนตรชนก         | เนตรระกาศ                  |
| ଜ୦୶      | สป.๐๓๑๕        | นาย     | ธนภัทร          | อาคมนั้นท์                 |
| ಎಂಡ      | สป.๐๓๑๗        | นาย     | สหรัฐ           | คล่องแคล่ว                 |
| ಹಿಂಡ     | สป.๐๓๑๙        | ้นางสาว | สุพร            | ม่วงสมัย                   |
| ටමෙ      | สป.๐๓๒๐        | นาย     | ธนภัทร          | แจ้งจิตร์                  |
| ୭୦୦      | สป.๐๓๒๑        | นางสาว  | กัญญารัตน์      | สุนทรศาร <mark>ท</mark> ูล |
| ම්මම     | สป.๐๓๒๒        | นางสาว  | ปาริชาติ        | พาชะนัย                    |
| ୭୦୩      | สป.๐๓๒๓        | นางสาว  | อารียา          | กองมี                      |
| ୭୦୦      | สป.๐๓๒๕        | นาย     | ปกครอง          | รุ่งวงศ์นุกูล              |
| تەھ      | สป.๐๓๒๙        | นางสาว  | ชนกณปภัษ        | ณภัษปภาพงษ์                |
| රමේ      | สป.๐๓๓๐        | นางสาว  | ศศิวิมล         | ผลไม้                      |
| ୭୦୩      | สป.๐๓๓๑        | นาย     | อภิสิทธิ์       | ศรีสุธรรม                  |
| ଇଉଭ      | สป.๐๓๓๒        | นางสาว  | ณิชาภา          | พัดเจริญ                   |
| ୭୦ଟ      | สป.๐๓๓๔        | นางสาว  | หนึ่งฤดี        | เหมือนอินทร์               |
| ୦୭୦      | สป.๐๓๓๕        | นางสาว  | กมลภัคร์        | บุณยินทุ                   |
| ୭୭୭      | สป.๐๓๓๖        | นางสาว  | ธัญชนก          | กุ <mark>ล</mark> ชาติ     |
| මමම      | สป.๐๓๓๗        | นาย     | จิรายุ          | มุกดาวรรณกร                |
| ୭୭୩      | สป.๐๓๓๘        | นาง     | จุฑามาศ         | ชีพประกิต                  |
| ୭୦୦      | สป.๐๓๓๙        | นาย     | เอกภพ           | พิมพาภรณ์                  |
| ්මම      | สป.๐๓๔๒        | นางสาว  | ภัคญดา          | พิกุลธนดล                  |

เอกสารแนบท้ายประกาศที่ ๑ ประกาศจังหวัดปทุมธานี ลงวันที่ ๓๑ สิงหาคม ๒๕๖๔ เรื่อง รายชื่อผู้มีสิทธิเข้ารับการประเมินความรู้ความสามารถ ทักษะ และสมรรถนะ และกำหนดวัน เวลา และสถานที่ในการประเมิน และระเบียบเกี่ยวกับการสอบ

| ลำดับที่ | เลขประจำตัวสอบ | ชื่อตัว – ชื่อสกุล |            |                |  |
|----------|----------------|--------------------|------------|----------------|--|
| ଟଡାଡ     | สป.๐๓๔๖        | นางสาว             | กาญจนา     | ขวัญเจริญ      |  |
| ୭୦୦୬     | สป.๐๓๕๐        | นางสาว             | วันวิสา    | แซ่คำ          |  |
| කමම      | สป.๐๓๕๒        | นางสาว             | วริศรา     | อภิสราพงศ์สกาว |  |
| තමම      | สป.๐๓๕๓        | นางสาว             | ทิพย์วิมล  | สืบพันธ์       |  |
| ම්ඝර     | สป.๐๓๕๔        | นางสาว             | สริดา      | บรรณสาร        |  |
| ່ອຄາດ    | สป.๐๓๕๕        | นาย                | ภควัต      | ปานมา          |  |
| ାର୍କାର   | สป.๐๓๕๖        | นาย                | กีรวัฒน์   | อายุวัฒน์      |  |
| ່ອຄາຄາ   | สป.๐๓๕๗        | นางสาว             | ดารารัตน์  | เทียนดำ        |  |
| ୭୩୯      | สป.๐๓๕๙        | นางสาว             | วราภรณ์    | สุขสมโภชน์     |  |
| ່ອຄແ     | สป.๐๓๖๐        | นางสาว             | จิตติมา    | จันทร์กระจ่าง  |  |
| ප්සම     | สป.๐๓๖๑        | นางสาว             | อนงค์นาฏ   | ฉายสกุล        |  |
| ାଇଥ      | สป.๐๓๖๒        | นาย                | โกมินทร์   | อรัญเพิ่ม      |  |
| ഉണപ്പ    | สป.๐๓๖๔        | ว่าที่ร้อยตรี      | สหรัฐ      | ม่วงน้อยเจริญ  |  |
| ම්භූඥ    | สป.๐๓๖๕        | นางสาว             | กมลทิพย์   | เสรี่ยมชื่น    |  |
| ୭୯୦      | สป.๐๓๖๖        | นางสาว             | ดบัสวิณีธร | อ่อนหัวโทน     |  |
| ୭୯୭      | สป.๐๓๖๗        | นางสาว             | ศิริพร     | เพ็ญศศิธร      |  |
| ୭୯୭      | สป.๐๓๖๘        | นาย                | สิริพงศ์   | เผ่าพันธุ์     |  |
| ୲୭୯୩     | สป.๐๓๖๙        | นางสาว             | ศุภนิดา    | ปันยอด         |  |
| ୭୯୯      | สป.๐๓๗๐        | นางสาว             | กชกร       | โตเสม          |  |
| ୭୯୯      | สป.๐๓๗๑        | นางสาว             | สวรรยา     | ห่อทอง         |  |
| ୭୯୭      | สป.๐๓๗๒        | นาย                | ธิติเทพ    | ปรีชากุล       |  |
| ୭୯୩      | สป.๐๓๗๓        | นางสาว             | จันทน์จ้า  | พูลศรี         |  |
| ୭୯୯      | สป.0๓๗๔        | นางสาว             | ธนัชพร     | รุ่งโรจน์      |  |
| ୭୯୯      | สป.๐๓๗๖        | นาย                | จิรายุส    | ฉลาดธัญกิจ     |  |
| ୭୯୦      | สป.๐๓๗๗        | นางสาว             | ปียวรรณ    | ผลอินทร์       |  |

เอกสารแนบท้ายประกาศที่ ๑ ประกาศจังหวัดปทุมธานี ลงวันที่ ๓๏ สิงหาคม ๒๕๖๔ เรื่อง รายชื่อผู้มีสิทธิเข้ารับการประเมินความรู้ความสามารถ ทักษะ และสมรรถนะ และกำหนดวัน เวลา และสถานที่ในการประเมิน และระเบียบเกี่ยวกับการสอบ

| ลำดับที่ | เลขประจำตัวสอบ |        | ชื่อตัว – ชื่อ | วสกุล             |
|----------|----------------|--------|----------------|-------------------|
| ୭୯୭      | ଟଧ.୦୩୭୮୯       | นาย    | สรธรรม         | เมธาวิกูล         |
| ୭୧୭      | ଶ୍ୱି .୦୩୭      | นางสาว | เพชรา          | เทมพถม            |
| මඳී      | สป.๐๓๘๐        | นาย    | เขษมศักดิ์     | วันแอเลาะห์       |
| ୭୯୯      | สป.๐๓๘๑        | นางสาว | สุฑารัตน์      | พุ่มไทร           |
| ୭୯୯      | สป.๐๓๘๒        | นางสาว | พิชชานันท์     | ธนศิริวัฒนา       |
| මද්ධ     | สป.๐๓๘๓        | นางสาว | ภัทราภรณ์      | คมคง              |
| ୭ଝ୍ୟ     | สป.๐๓๘๔        | นาย    | สัณหภาส        | รัตนรุ่งเรื่องชัย |
| . ಠಿ೬ೆನ  | สป.๐๓๘๕        | นางสาว | สิรินภา        | แสงตะวัน          |
| ත්ම      | สป.๐๓๘๖        | นางสาว | พีรพรรณ        | คล่องใจ           |
| 060      | สป.๐๓๘๗        | นางสาว | ธัณย์สิตา      | จันทร์ลอยธนา      |
| මප්ම     | สป.๐๓๘๘        | นาย    | นราศักดิ์      | นิธิสุวรรณ        |
| ම්පම     | สป.๐๓๘๙        | นางสาว | นวรัตน์        | วรศิริ            |
| ເອລ      | สป.๐๓๙๐        | นางสาว | มนธิชา         | เรียงขั้น         |
| ಅರಿ೯     | สป.๐๓๙๑        | นางสาว | ณรรฐวรรณ       | ลี้นะวัฒนา        |
| නිරම     | สป.๐๓๙๒        | นางสาว | สุกัญญา        | สิงห์หล้า         |
|          |                |        |                | C                 |

เอกสารแนบท้ายประกาศที่ ๒ ประกาศจังหวัดปทุมธานี ลงวันที่ ๗๑ สิงหาคม ๒๕๖๔ เรื่อง รายชื่อผู้มีสิทธิเข้ารับการประเมินความรู้ความสามารถ ทักษะ และสมรรถนะ และกำหนดวัน เวลา และสถานที่ในการประเมิน และระเบียบเกี่ยวกับการสอบ

| ลำดับ  | เลขประจำตัวสอบ  | ชื่อตัว – ชื่อสกุล |             |                 |
|--------|-----------------|--------------------|-------------|-----------------|
| ଭ      | พช.୦୦୦๑         | นางสาว             | ธัญญาภรณ์   | เฉียบแหลม       |
| ම      | WV.0006         | นางสาว             | ปรัชญ์ภรณ์  | วชิรเมธี        |
| ଶ      | พช.୦୦୦๓         | นางสาว             | กานต์ภิรมย์ | สนองรักษ์       |
| é      | WV.000¢         | นาย                | จักรพรรดิ์  | วงษ์สวัสดิ์     |
| ଝ      | WV.000¢         | นางสาว             | พิมพ์ชนก    | เจียมจิตร์      |
| G      | พช.๐๐๐๗         | นางสาว             | เนตรนภา     | ปกป้อง          |
| ଣ      | WV.000a         | นางสาว             | สิรภัทร     | ปรึเปรม         |
| ಜ      | <b>W</b> I.000K | นางสาว             | ศีรดาพร     | ชัยวัฒน์จตุพร   |
| ଟ      | พช.୦୦୭୭         | นางสาว             | สุพิชามณ    | หงษ์สะตัน       |
| ୦୦     | พช.୦୦୭୯         | นางสาว             | สุมีนตรา    | พัฒชนะ          |
| ଭଭ     | พช.୦୦୭୯         | นางสาว             | รุสนานี     | มอน้อง          |
| මේ     | พช.୦୦୭๗         | นางสาว             | วิจิตรา     | อินปา           |
| ଭଣ     | พଏ.୦୦୭๙         | นางสาว             | จุฑาภรณ์    | จิตเที่ยง       |
| ଭଝ     | WV.0060         | นางสาว             | อริศรา      | ดารารัตน์       |
| ଭଝ     | พช.୦୦๒๒         | นาย                | นวพล        | ดีหมี           |
| වේ     | พช.୦୦๒๗         | นางสาว             | นลินี       | สินสมุทร์       |
| ଭମ୍ପ   | <b>೫</b> ೮.೦೦២ದ | นางสาว             | อุไรภรณ์    | กลมเกลี้ยง      |
| ଭର୍ଦ୍ଦ | พช.୦୦๓๒         | นาย                | ดนัย        | ป้อมศรี         |
| ଭଙ୍    | ୴ଏ.୦୦୩ଝ         | นาย                | วรวัฒน์     | เกื้อสกุล       |
| ୦୦     | พช.୦୦๓๗         | นางสาว             | อรอุมา      | ตันติสุริยานนท์ |
| ୭୦     | พช.୦୦୩๙         | นาย                | ศักดินนท์   | จงภักดี         |
| ଡାଡ    | พช.୦୦୯୭         | นางสาว             | นุจรีพร     | ปั้นทอง         |
| ୭୩     | WV.0066         | นางสาว             | ธยานี       | คุมสุข          |
| ୭୯     | WV.00¢D         | นางสาว             | ภัทรานิษฐ์  | บุญแย้ม         |
| ්ම     | พช.୦୦ଝ๗         | นางสาว             | ปัณฑิตา     | ป็นทอง          |

เอกสารแนบท้ายประกาศที่ ๒ ประกาศจังหวัดปทุมธานี ลงวันที่ ๓๏ สิงหาคม ๒๕๖๔ เรื่อง รายชื่อผู้มีสิทธิเข้ารับการประเมินความรู้ความสามารถ ทักษะ และสมรรถนะ และกำหนดวัน เวลา และสถานที่ในการประเมิน และระเบียบเกี่ยวกับการสอบ

| ลำดับ | เลขประจำตัวสอบ  |        | ชื่อตัว - ชื่อส | สกุล           |
|-------|-----------------|--------|-----------------|----------------|
| ଟଡ    | WV.00CC         | นาย    | สรายุทธ         | จำเริญ         |
| ୭୦୦   | <b>₩</b> ೮.೦೦೯ನ | นาง    | ณัฏฐกานต์       | ภูธรโยธิน      |
| කම    | WI.00CG         | นาย    | พิทักษ์         | มูลหัส         |
| ୭୯    | พଏ.୦୦୯ଁଶ        | นาย    | ทศพร            | เดือนสว่างวงษ์ |
| ୩୦    | WI.00CC         | นางสาว | วารีรัตน์       | จันทรพึ่งสุข   |
| ୩୦    | WI.00¢5         | นางสาว | รวิพร           | มหาซัยพงศ์กุล  |
| ଜାଡ   | WV.೦೦೯ನ         | นาย    | กษิดิ์บดินทร์   | โมกขมรรคกุล    |
| តាតា  | WV.೦೦ ೇನ        | นาย    | อรรถพล          | หนูรุ่น        |
| ୩୯    | WV.0050         | นาย    | ปัฐวีร์         | ธนูพานทอง      |
| ഩ๕    | พช.୦୦๖๑         | นางสาว | ณัฐพร           | ณัฐกานต์พงษ์   |
| ຕ່ອ   | พช.୦୦๖๒         | นางสาว | พิมพ์พิสา       | เหมพิจิตร      |
| ണബ    | WV.୦୦๖๓         | นาย    | ธนากร           | อินทะปักษ์     |
| ണൽ    | WV.005¢         | นางสาว | อ่ม่ทพะ         | มารทอง         |
| ണൽ    | W1.005a         | นางสาว | ภิญญาพัชญ์      | จันทร์ลอย      |
| CO    | พข.୦୦๖๙         | นาย    | ฐาปกรณ์         | บุญคำมูล       |
| ଝଭ    | พช.๐๐๗๑         | นาย    | ปวริศร          | ผ่องไสว        |
| ৰ্ছ   | พข.๐๐๗๒         | นาย    | อรพล            | พลอยนัด        |
| ଙ୍ଗ   | พช.୦୦๗๔         | นางสาว | สุขัญญา         | จันทร์แก้ว     |
| Q     | พช.๐๐๗๖         | นาย    | นเรศ            | เพิ่งใหญ่      |
| ଝଝ    | พช.୦୦๗๘         | นางสาว | มณีวรรณ         | จันทร์ดี       |
| 65    | พช.୦୦୭/๙        | นางสาว | นุชจรินทร์      | ซิงช่วง        |
| ଝଣ    | WV.0060         | นาย    | อำพล            | มีคำ           |
| ৫     | พช.୦୦๘๑         | นางสาว | จริยา           | ขอดอะนุ        |
| दल    | WV.0066         | นางสาว | อรดา            | อัสภัทรพันธุ์  |
| ೯೦    | WY.00ದರಿ        | นางสาว | วัชดากร         | เทินสะเกษ      |

เอกสารแนบท้ายประกาศที่ ๒ ประกาศจังหวัดปทุมธานี ลงวันที่ ตอ สิงหาคม ๒๕๖๔ เรื่อง รายชื่อผู้มีสิทธิเข้ารับการประเมินความรู้ความสามารถ ทักษะ และสมรรถนะ และกำหนดวัน เวลา และสถานที่ในการประเมิน และระเบียบเกี่ยวกับการสอบ

| ลำดับ | เลขประจำตัวสอบ           | ชื่อตัว - ชื่อสกุล |                       |                 |  |
|-------|--------------------------|--------------------|-----------------------|-----------------|--|
| ඳීම   | พช.๐๐๘๗                  | นางสาว             | ศิริวัลย์             | เทศะพันธ์       |  |
| ද්ම   | ೪೪.೦೦ಡಡ                  | นาย                | วรุตม์                | บัวเขียว        |  |
| ഭ്ണ   | พଏ.୦୦๙๓                  | นาย                | ภูมิธนพันธ์           | น้อยนะวะกุล     |  |
| ČČ    | WI.000KC                 | นางสาว             | รักชนก                | แก้วมณิโชติ     |  |
| ଝଝ    | WI.00ದರ                  | นาย                | สุทธาธิโรจน์          | ยางงาม          |  |
| éə    | WI.00ನದ                  | นางสาว             | บุศรินทร์             | วัดเข่ง         |  |
| ଝଣ    | ୴ଏ.୦୭୦୩                  | นางสาว             | ิตต <mark>ิย</mark> า | แก้วละเอียด     |  |
| ಕ್ಷ   | พฃ.୦๑୦๔                  | นางสาว             | มนฑกานต์              | ปิ่นนาค         |  |
| ೯     | WV.000¢                  | นางสาว             | ธัญญารัตน์            | ตาลอ่อน         |  |
| 50    | พช.๐๑๐๖                  | นางสาว             | สุพัชรินทร์           | เกษประทุม       |  |
| ර්ම   | พช.୦୭୦๗                  | นาย                | สราวุธ                | พระสุบิน        |  |
| 50    | พଏ.୦୭୦ଟ                  | นางสาว             | พิภัสษร               | น้ำแก้ว         |  |
| ່ວຄ   | พช.୦ଭଭଭ                  | นางสาว             | ชญาดา                 | ประเสริฐ        |  |
| ちぼ    | พช.୦ଭଭୋ                  | นาย                | พรวิชัย               | ถิ่นนอก         |  |
| වඳ    | พช.୦ଭଭର୍ଜ                | นางสาว             | ทิวาภรณ์              | วาดเมือง        |  |
| 66    | พช.୦๑୭୦                  | นาย                | นิรุตติ์              | ที่ทุกอง        |  |
| ් පත  | พช.୦๑២๑                  | นาย                | ธนกฤต                 | บำรุงสงฆ์       |  |
| ಶಡ    | พช.୦๑๒๗                  | นางสาว             | อัญชัญ                | บูรณเครือ       |  |
| ちん    | พଏ.୦୦୭ଟ                  | นาย                | วัชระชัย              | รัตนสุวรรณ      |  |
| ୶୦    | พଏ.୦୭୩୦                  | นางสาว             | ณิชาภัทร              | สุวรรณ์         |  |
| ଖ୍ର   | <b>୴</b> ଏ.୦ଭ୩ଭ          | นาย                | กันตภณ                | ไชยคาม          |  |
| ଜାତ   | ₩ປ.໐໑ຓຓ                  | ว่าที่ร้อยตรีหญิง  | อภิชญา                | นิพันธ์ประศาสน์ |  |
| ଟ୍ୟାଳ | <b>୴</b> ଏ.୦ଭ୩ଝ          | นาย                | นัฐพงษ์               | สุดนิมิตร       |  |
| ଚାଝ   | <b>୴</b> ଏ.୦୭୯୭          | นาย                | พีรพล                 | สร้อยแก้ว       |  |
| ମାଝ   | <b>พ</b> ଏ.୦ <b>ର</b> ଝଡ | นางสาว             | อรอิศรา               | กิจเกตุ         |  |

เอกสารแนบท้ายประกาศที่ ๒ ประกาศจังหวัดปทุมธานี ลงวันที่ ๗๏ สิงหาคม ๒๕๖๔ เรื่อง รายชื่อผู้มีสิทธิเข้ารับการประเมินความรู้ความสามารถ ทักษะ และสมรรถนะ และกำหนดวัน เวลา และสถานที่ในการประเมิน และระเบียบเกี่ยวกับการสอบ

| ลำดับ | เลขประจำตัวสอบ   |        | ชื่อตัว - ชื่อ | อสกุล          |
|-------|------------------|--------|----------------|----------------|
| ଖ୍ୟର  | <b>୴</b> ଏ.୦୭୯୯  | นางสาว | ณัฐณิชา        | เย็นเหลือ      |
| ଚ୍ଚାର | WY.୦୭୯୯          | นางสาว | ขวัญฤทัย       | อมรดลใจ        |
| ୶୷    | <b>พ</b> ซ.oo๔๖  | นางสาว | พืชญาภรณ์      | ไม่มีทุกข์     |
| ୶୶    | พช.୦୭୯୩          | นางสาว | สุพัตรา        | สังข์แก้ว      |
| ಡಂ    | <b>₩</b> ೮.୦୭୯๘  | นางสาว | ลลิตา          | <b>ວ</b> ະວະເຄ |
| ଜଉ    | <b>พ</b> ଏ.୦୭୯ଟ  | นางสาว | ชลธิชา         | วรวาท          |
| ම්බ   | <b>୴</b> ଏ.୦୭୯୦  | นาย    | พงศ์ธร         | พึ่งด้วง       |
| ര്ണ   | <b>พ</b> ช.୦୭୯୭  | นางสาว | อัจฉรา         | ศรีระวรรณ์     |
| ಗಡ    | พช.୦୦୯୭          | นางสาว | พริมา          | อยู่สวัสดิ์    |
| ଜଝ    | พช.୦୭ଝଁ୩         | นางสาว | ถิรดา          | แพงเพขร        |
| ಡ್ಡ   | <b>พ</b> ช.୦๑୯୯  | นางสาว | สุชาวดี        | ว่าบ้านพลับ    |
| ଜଣ    | พช.୦୭୯୭          | นาย    | ปุญญพัฒน์      | พานมะลิ        |
| ಷಷ    | <b>୴</b> ଏ.୦୭୯ଟ  | นางสาว | สุนิสา         | เพชรชนะ        |
| ನನ    | พช.୦๑๖๔          | นางสาว | ปรางทิพย์      | ขบวนฉลาด       |
| ನಂ    | พช.୦๑๖๕          | นางสาว | นารีรัตน์      | ลีลา           |
| ๙๏    | พช.๐๑๖๗          | นางสาว | อัญญานี        | คำหอมกุล       |
| ଟ୍ବାର | พช.୦๑๖๘          | นางสาว | ศีราณี         | วงษ์พัฒน์      |
| ଟ୍ଲ   | พช.୦๑๗୦          | นางสาว | ประวีณ์นุช     | โนรีพันธ์      |
| ನಡ    | พช.୦๑๗๑          | นางสาว | สรารัตน์       | ถนอมงาม        |
| ನ್    | พช.୦๑๗๒          | นาย    | นิติวุฒิ       | ประมังคะตา     |
| ್ ನ ರ | พช.୦୦ଟାଝ         | นาย    | นพรัตน์        | ปาปะเถ         |
| ଟ୍ଟ   | พช.๐๑๗๖          | นางสาว | มุนิน          | มานะรัมย์      |
| ನನ    | <b>พ</b> ଏ.୦ଭ୍ୟଭ | นาย    | สัญช์คม        | ชัยสุภา        |
| ನನ    | พช.୦๑๘๓          | นางสาว | กัลตา          | โพธิ์ดี        |
| ୦୦୦   | ୴ଏ.୦୭୯୯          | นาย    | ธเนศวร         | ประพิณ<br>(    |

เอกสารแนบท้ายประกาศที่ ๒ ประกาศจังหวัดปทุมธานี ลงวันที่ ๗๏ สิงหาคม ๒๕๖๔ เรื่อง รายชื่อผู้มีสิทธิเข้ารับการประเมินความรู้ความสามารถ ทักษะ และสมรรถนะ และกำหนดวัน เวลา และสถานที่ในการประเมิน และระเบียบเกี่ยวกับการสอบ

| ลำดับ | เลขประจำตัวสอบ             |        | ชื่อตัว – ชื่อส | สกุล          |
|-------|----------------------------|--------|-----------------|---------------|
| ୦୦୦   | <b>พ</b> ଏ.୦୭ନଙ୍           | นางสาว | วีรยา           | ย่อยกระโทก    |
| ෙම    | พช.୦୭୯୭                    | นาย    | ภคิน            | จันทร์อยู่    |
| ୦୦୩   | พช.୦๑๘๗                    | นางสาว | ปทุมพร          | โพธิพราน      |
| ୦୦ଝ   | พช.୦୭୯ଣ                    | นางสาว | อรทัย           | แป้นใหญ่      |
| ୦୦୯   | <b>W</b> ೮.೦೦ಡನ            | นาย    | ภูมิ            | จิตรผ่อง      |
| රෙම   | พช.୦୭๙୦                    | นาย    | วุฒิชัย         | ไกยวงศ์       |
| ୦୦୩   | พช.୦୭๙୭                    | นางสาว | จุฑารัตน์       | สุขใหม่       |
| ୦୦ଜ   | พช.୦๑๙๒                    | นางสาว | ธนวรรณ          | เชาวรินทร์    |
| ෙෙ    | พช.୦୭ଟ୍ଲ                   | นางสาว | กมลวรรณ         | ป้องนิล       |
| ଭଭଠ   | <b>พ</b> ଏ.୦ <b>୭</b> ଟ୍ଟ୍ | นางสาว | ลักขณาวรรณ      | สินธุ         |
| ଭଭଭ   | พช.୦୭ଟଝ                    | นางสาว | แพรพลอย         | เพียรสร้าง    |
| ඉගම   | พช.୦୭๙๖                    | นาย    | กฤษณ์กรวิชญ์    | จันทขันธ์สกุล |
| ଡଡଣ   | พช.୦๑๙๗                    | นางสาว | จันทร์จิรา      | ครุฑอาจ       |
| ଭଭଙ୍  | <b>೫</b> ೮.೦೦ನಡ            | นางสาว | วาทินี          | นงนุช         |
| ଭଭଝ   | WV.0000                    | นาย    | ศุภวิชญ์        | ปราโมทย์      |
| ගොට   | พช.୦୭୦୭                    | นางสาว | นวพร            | ภู่บุบผา      |
| ଭଭମ୍ପ | ୴୰.୦୭୦୭                    | นาย    | พัลลภ           | ถุงมะณี       |
| ୦୦୦   | WV.೦២೦ದ                    | นาย    | ณัฐพงศ์         | ปานเสียง      |
| ୭୦ଟ   | <b>พ</b> ซ.୦២ଭଭ            | นางสาว | ฐิตินันท์       | วรคำ          |
| මේට   | <b>พ</b> ซ.୦២๑២            | นาง    | ยุพาพรรณ        | ลิ้มบุญแตง    |
| මේම   | พช.୦២୭୩                    | นางสาว | พรรณีรัตน์      | คิดรุ่งเรื่อง |
| මෙම   | <b>พ</b> ฃ.୦๒๑๔            | นาย    | ธนาวัฒน์        | ผลบุญ         |
| මේම   | <b>พ</b> ฃ.୦២๑๕            | นางสาว | นพดา            | อารยาเจริญ    |
| ୭୭୯   | พช.୦๒๑๗                    | นางสาว | ทศวัน           | วิรชา         |
| මමද්  | <b>พ</b> ଏ.୦២ଭ <b>ଜ</b>    | นางสาว | ปรางค์ทิพย์     | เสือสกุล      |

เอกสารแนบท้ายประกาศที่ ๒ ประกาศจังหวัดปทุมธานี ลงวันที่ ๓๑ สิงหาคม ๒๕๖๔ เรื่อง รายชื่อผู้มีสิทธิเข้ารับการประเมินความรู้ความสามารถ ทักษะ และสมรรถนะ และกำหนดวัน เวลา และสถานที่ในการประเมิน และระเบียบเกี่ยวกับการสอบ

| ลำดับ  | เลขประจำตัวสอบ  |         | ชื่อตัว – ชื่อ | อสกุล          |
|--------|-----------------|---------|----------------|----------------|
| ලේම    | พช.๐๒๒๓         | นาย     | วัชรพล         | ขิขุนทด        |
| ୦୭୩    | พଏ.୦୭୭୭୶        | นาย     | ณัฐพงษ์        | ประกังเว       |
| ଇଡାଜ   | พช.୦๒๓๒         | นาย     | สุรเชษฐ์       | วิชัยกุล       |
| තමය    | พช.๐๒๓๓         | นาย     | วิรัตน์        | นิยม           |
| ଭ୩୦    | พช.୦២๓๗         | นางสาว  | เติมลักษณา     | แตงอยู่        |
| ଭ୩ଭ    | WY.୦୭୯୩         | นางสาว  | นราพร          | อยู่นาน        |
| ଭଳାତ   | WV.Obcč         | นาย     | สราวุธ         | จับอันชอบ      |
| ଭளள    | WV.Obes         | นางสาว  | ยลลดา          | ยวงยิ้ม        |
| ଭଣାଙ୍କ | พช.୦୭୯୩         | นางสาว  | ปุณยวีร์       | ตั้งตน         |
| ଭ୩୯    | WV.೦២೯ <i>೯</i> | นางสาว  | สรัลนุข        | ศุภการ         |
| ໑ຓ៦    | พช.୦୭୯ଟ         | นาย     | ธนากร          | ละอองเงิน      |
| ଭଣ୍ଣା  | WV.୦୭୯୭         | นางสาว  | สุภาลัย        | ขาวรุ่งเรื่อง  |
| രണപ്പ  | พช.୦୭୯୩         | นางสาว  | กฤษศินี        | อินทรประสิทธิ์ |
| ଭଳାଙ୍କ | พช.୦୭୯୯         | นาย     | พชกร           | เปรมกมล        |
| ଭଝଠ    | <b>พ</b> ଏ.୦୭୯୯ | นาย     | กมลภู          | ผลประเสริฐ     |
| ଭଝ୍ଭ   | พช.୦୭୯୭         | นาย     | ธนวัฒน์        | มีเสนา         |
| ଭଙ୍କାତ | พช.୦୭୯୩         | นางสาว  | ศิริพรรณ       | ดวงแสง         |
| ଭଝ୍ଲ   | ೪೪.೦២೬ೆದ        | นางสาว  | สุกันยา        | ขวดสาลี่       |
| ଭଝଝ    | <b>พ</b> ଏ.୦୭୯୯ | นาย     | ภควัฒน์        | ร่วมนิคม       |
| ୕୶ୡୡ   | WV.0690         | ุนางสาว | กัลทิมา        | จ่ายเพ็ง       |
| ୭୯୭    | พช.๐๒๖๑         | นางสาว  | ศิริพร         | โง้วสกุล       |
| ଭଝ୍ଲ   | พช.๐๒๖๒         | นางสาว  | ทิพย์สุดา      | วงศ์สุทธิกุล   |
| ଭଝ୍ଟ   | WJ.Ob5E         | นางสาว  | สิริทิพา       | นามโยธี        |
| ଭଝ୍ଟ   | พଏ.୦୭୭๗         | นางสาว  | ธาดารัตน์      | หลอดกระโทก     |
| ଭଝଁଠ   | พช.୦୭๖๘         | นางสาว  | ภมรศรี         | มณีรัตน์       |

เอกสารแนบท้ายประกาศที่ ๒ ประกาศจังหวัดปทุมธานี ลงวันที่ ๓๏ สิงหาคม ๒๕๖๔ เรื่อง รายชื่อผู้มีสิทธิเข้ารับการประเมินความรู้ความสามารถ ทักษะ และสมรรถนะ และกำหนดวัน เวลา และสถานที่ในการประเมิน และระเบียบเกี่ยวกับการสอบ

| ลำดับ       | เลขประจำตัวสอบ  |        | ชื่อตัว – ชื่อ | อสกุล           |
|-------------|-----------------|--------|----------------|-----------------|
| ୦ଝଁ୦        | พช.୦୭୭ଟ         | นางสาว | จิรายุ         | อนันตเกษม       |
| ୖ୶ୡୗଡ଼      | พช.୦୭๗୦         | นาย    | ญาณวุฒิ        | เมธาธีรวุฒิ     |
| ୦୯୩         | พช.๐๒๗๒         | นางสาว | รุจิษยา        | อารีญาติ        |
| ୦୯୯         | พช.୦୭๗๓         | นางสาว | ธนวรรณ         | เรื่องสังข์     |
| ୦୯୯         | พช.୦୭୶๔         | นางสาว | ศุจีรัศมิ์     | ช้างเผือก       |
| දේව         | <b>೫</b> ೮.೦២ದ೦ | นางสาว | หนึ่งฤทัย      | ศรีจันทร์       |
| ୦୯୩         | พช.୦୭๘๑         | นาย    | กษิดิ          | สุภาไตรย        |
| ଇଝଁ୍ଟ       | WV.೦ಠದಠ         | นางสาว | พรพิลาศ        | อ่อนศรี         |
| ୦୯ଟ         | พช.୦୭๘๓         | นางสาว | สุพิชญา        | โชติรัตนา       |
| බේට         | พช.୦୭ଟଟ         | นางสาว | สุภาพร         | เวียงคำ         |
| මේම         | ೪೪.೦೮ನ೯         | นางสาว | ชรินรัตน์      | องค์เพลาเพลิด   |
| මෙට්ම       | ೪೮.೦២ದನ         | นาย    | สุรชัย         | ทองทา           |
| <b>໑</b> ຉຓ | พช.୦୭๙୭         | นางสาว | กฤติยาภรณ์     | นันสัก          |
| ୭୨୯         | พช.୦୭๙๔         | นางสาว | จันทร์ทิพย์    | คงสินรัตนชัย    |
| ෝස්         | พช.୦୭๙๗         | นางสาว | เพ็ญพร         | โหนา            |
| මෙට්ට       | พช.୦୭๙๙         | นาย    | ธณาบุญ         | ทิพยชนวงศ์      |
| <b>୭</b> ୦୩ | พช.๐๓๐๐         | นาย    | ธนาคาร         | เขียวจันทร์     |
| කර්ම        | พช.๐๓๐๒         | นาย    | ฉัตรชัย        | เนียมน้อย       |
| ෝස්         | พช.୦๓୦๙         | นาง    | ณิชาภา         | คำภาพันธ์       |
| ଭଳାଠ        | พช.୦୩୭୦         | นาย    | ธนบัตร         | ประที่ปมณีรักษ์ |
| ଭଜ୍ଯାତ      | ୴ଏ.୦୩୭୩         | นางสาว | เพ็ญศิริ       | คงสถาน          |
| କ୍ୟୋତ       | พช.๐๓๑๖         | นางสาว | อติรัตน์       | แก้วเหลา        |
| ଭର୍ଯ୍ୟଣ     | พช.୦๓๑๗         | นาย    | สหรัฐ          | คล่องแคล่ว      |
| ଚନାଝ        | พช.๐๓๒๐         | นาย    | ธนภัทร         | แจ้งจิตร์       |
| ଭଳାଝ        | พช.୦๓๒๓         | นางสาว | อารียา         | กองมี           |

เอกสารแนบท้ายประกาศที่ ๒ ประกาศจังหวัดปทุมธานี ลงวันที่ ๓๑ สิงหาคม ๒๕๖๔ เรื่อง รายชื่อผู้มีสิทธิเข้ารับการประเมินความรู้ความสามารถ ทักษะ และสมรรถนะ และกำหนดวัน เวลา และสถานที่ในการประเมิน และระเบียบเกี่ยวกับการสอบ

| ลำดับ   | เลขประจำตัวสอบ    |        | ชื่อตัว – ชื่อส | กุล           |
|---------|-------------------|--------|-----------------|---------------|
| ଭଖ୍ୟଧ   | พช.୦๓๒๔           | นางสาว | สุรีย์มาศ       | บุญเหลื่อม    |
| ଭର୍ଯାଣା | พช.๐๓๒๖           | นางสาว | พรรณราย         | ปัญญะ         |
| ଵ୶୲୷    | พช.୦๓๒๗           | นางสาว | สุจิตรา         | ทองย้อย       |
| ଭଚ୍ଚାର୍ | พช.୦๓๒๘           | นางสาว | ญาณิศา          | พัดเจริญ      |
| ଭଟ୍ଟ୦   | ୴୰.୦୩୩ଝ           | นางสาว | หนึ่งฤดี        | เหมือนอินทร์  |
| ଭର୍ଦ୍ଦଭ | ୴୰.ଠ୍ରଗଣଝଁ        | นางสาว | กมลภัคร์        | บุณยินทุ      |
| ଜ୍ୟ     | <b>W</b> ປ.໐ຓຓ៦   | นางสาว | ธัญชนก          | กุลชาติ       |
| ଭଙ୍ଦଶ   | พช.๐๓๓๗           | นาย    | จิรายุ          | มุกดาวรรณกร   |
| ଭଟ୍ଟ୍   | พช.୦୩୯୦           | นาย    | ฑีฆภัส          | สนธินุช       |
| ଭଟ୍ଦଙ୍କ | <b>୴</b> ୪.୦୩୯୩   | นางสาว | วรรณนิศา        | ภูมิชัยสิทธิ์ |
| කේට     | พช.୦୩୯୯           | นางสาว | นัทวรรณ         | พิชัยกาล      |
| ଭଟ୍ଦଶ   | พช.๐๓๔๗           | นางสาว | ชญานิษฐ์        | มั่งคั่ง      |
| ಎಡಡ     | ೪೪.೦೫೯೯           | นางสาว | นนฐกาญจน์       | รัตนเดชณรงค์  |
| ଭୈଟ     | WV.On೯๙           | นางสาว | รุจิษยา         | แย้มนุ่ม      |
| ଭଟଠ     | พช.୦୩ଝଁ୭          | นางสาว | จารุพร          | จงชนะพงศ์     |
| ଭଟ୍ଦଭ   | ₩୪.୦୩ଝଁ୩          | นางสาว | ທີ່ພຍ໌ວີນລ      | สืบพันธ์      |
| ଭଟ୍ଟାଡ  | <b>୴</b> ୖ୰.୦୩୯ଁ୯ | นางสาว | สริดา           | บรรณสาร       |
| ଭଟ୍ଟଣ   | พช.๐๓๕๖           | นาย    | กีรวัฒน์        | อายุวัฒน์     |
| ଭଟ୍ଟ    | พช.୦๓๕๗           | นางสาว | ดารารัตน์       | เทียนดำ       |
| ଭଟାଝି   | <b>₩</b> ଏ.୦୩୯ଁୟ  | นางสาว | กาญจนา          | สังข์ศิริ     |
| ගේට     | พช.๐๓๖๑           | นางสาว | อนงค์นาฏ        | ฉายสกุล       |
| ଭଟ୍ଟମ   | WV.໐ຄຉຄ           | นาย    | ชนินทร์         | สุขสายชล      |
| ଭଟ୍ଟ    | พช.๐๓๖๘           | นาย    | สิริพงศ์        | เผ่าพันธุ์    |
| ଭଟ୍ଟ    | พช.๐๓๖๙           | นางสาว | ศุภนิดา         | ปันยอด        |
| 000     | พช.୦๓๗୦           | นางสาว | กชกร            | โตเสม (       |

เอกสารแนบท้ายประกาศที่ ๒ ประกาศจังหวัดปทุมธานี ลงวันที่ ๗๏ สิงหาคม ๒๕๖๔ เรื่อง รายชื่อผู้มีสิทธิเข้ารับการประเมินความรู้ความสามารถ ทักษะ และสมรรถนะ และกำหนดวัน เวลา และสถานที่ในการประเมิน และระเบียบเกี่ยวกับการสอบ

| ลำดับ | เลขประจำตัวสอบ  | ชื่อตัว - ชื่อสกุล |            |             |  |
|-------|-----------------|--------------------|------------|-------------|--|
| ୭୦୭   | พช.୦๓๗๔         | นางสาว             | ธนัชพร     | รุ่งโรจน์   |  |
| ଡଠଡ   | พช.୦๓๗๗         | นางสาว             | ปียวรรณ    | ผลอินทร์    |  |
| ୭୦୩   | พช.୦๓๗๙         | นางสาว             | เพชรา      | เมฆพยม      |  |
| ୭୦୯   | พช.୦୩๘୭         | นางสาว             | สุฑารัตน์  | พุ่มไทร     |  |
| ಹಿಂಡ  | พช.๐๓๘๒         | นางสาว             | พิชชานันท์ | ธนศิริวัฒนา |  |
| 600   | <b>₩</b> ೮.೦៣៨៣ | นางสาว             | ภัทราภรณ์  | คมคง        |  |
| ୭୦୩   | WV.Onಡಡ         | นาย                | นราศักดิ์  | นิธิสุวรรณ  |  |
| ಎಂಡ   | พช.୦୩๙୭         | นางสาว             | ณรรฐวรรณ   | ลิ้นะวัฒนา  |  |
| ୭୦୯   | พช.๐๓๙๒         | นางสาว             | สุกัญญา    | สิงห์หล้า   |  |
|       |                 |                    |            | Ċ           |  |

เอกสารแนบท้ายประกาศที่ ๓ ประกาศจังหวัดปทุมธานี ลงวันที่ ๓๑ สิงหาคม ๒๕๖๔ เรื่อง รายชื่อผู้มีสิทธิเข้ารับการประเมินความรู้ความสามารถ ทักษะ และสมรรถนะ และกำหนดวัน เวลา และสถานที่ในการประเมิน และระเบียบเกี่ยวกับการสอบ

| ลำดับ    | เลขประจำตัวสอบ | ชื่อตัว – ชื่อสกุล |             |                              |
|----------|----------------|--------------------|-------------|------------------------------|
| <u>ھ</u> | ปภ.๐๐๑๗        | นางสาว             | วิจิตรา     | อินปา                        |
| 6        | ปภ.๐๐๒๑        | นางสาว             | ปรียาภรณ์   | อยู่เจริญสุข                 |
| តា       | ปก.๐๐๒๒        | นาย                | นวพล        | ดีหมื                        |
| ଢ଼       | ปภ.๐๐๒๔        | นาย                | โสภณ        | แดงวิไล                      |
| é        | ปภ.๐๐๒๕        | นาย                | ยุทธชัย     | คงอาษา                       |
| G        | ปภ.๐๐๓๓        | นาย                | สามารถ      | สมัครการ                     |
| ณ        | ปภ.๐๐๓๗        | นางสาว             | อรอุมา      | ตันติสุริยานนท์              |
| 3        | ปภ.๐๐๔๒        | นาย                | พัชรพงษ์    | เหลืองธรรมโชติ               |
| ଟ        | ปภ.๐๐๔๓        | นาย                | เมธี        | พรรณมณี                      |
| ୭୦       | ปภ.๐๐๔๔        | นาย                | ฐิตินันท์   | โมสิน                        |
| ଭଭ       | ปภ.๐๐๔๕        | นางสาว             | ธยานี       | คุมสุข                       |
| මම       | ปภ.๐๐๕๑        | นาย                | ไกรฤกษ์     | แสงลออ                       |
| ଭଣା      | ปภ.๐๐๕๒        | นาย                | พิทักษ์     | มูลหัส                       |
| ଭଝ       | ปภ.๐๐๕๓        | นาย                | ทศพร        | เดือนสว่างวงษ์               |
| ଭଝ       | ปภ.๐๐๕๔        | นาย                | ธนพัฒน์     | ชิณะรัตน์                    |
| වෙ       | ปภ.๐๐๕๖        | นางสาว             | รวิพร       | มหาชัยพงศ์กุล                |
| ଭଟ୍ୟ     | ปภ.๐๐๕๙        | นาย                | อรรถพล      | หนูรุ่น                      |
| ଭର୍ଜ     | ปภ.๐๐๖๐        | นาย                | ปัฐวีร์     | ธนูพานทอง                    |
| ଭଟ       | ปภ.๐๐๖๑        | นางสาว             | ณัฐพร       | ณัฐกานต์พงษ์                 |
| ୦୦       | ปภ.๐๐๖๗        | นาย                | ศิฐากร      | ธรรมวะสา                     |
| ୭୦       | ปภ.๐๐๗๑        | นาย                | ปวริศร      | ผ่องไสว                      |
| මම       | ปภ.๐๐๘๘        | นาย                | วรุตม์      | บัวเขียว                     |
| ୭୩       | ปภ.๐๐๙๑        | ว่าที่ร้อยตรี      | พงศธร       | รัตนมงคลกุล                  |
| ୭୯       | ปภ.๐๐๙๒        | นางสาว             | เสาวรส      | ขาวแม้นจัน <mark>ท</mark> ร์ |
| ୭୯       | ปภ.๐๐๙๓        | นาย                | ภูมิธนพันธ์ | น้อยนะวะกุล                  |
|          |                |                    |             | Q                            |

เอกสารแนบท้ายประกาศที่ ๓ ประกาศจังหวัดปทุมธานี ลงวันที่ ต ๑ สิงหาคม ๒๕๖๔ เรื่อง รายชื่อผู้มีสิทธิเข้ารับการประเมินความรู้ความสามารถ ทักษะ และสมรรถนะ และกำหนดวัน เวลา และสถานที่ในการประเมิน และระเบียบเกี่ยวกับการสอบ

| ลำดับ      | เลขประจำตัวสอบ | ชื่อตัว – ชื่อสกุล |            |               |
|------------|----------------|--------------------|------------|---------------|
| ଟେଡ        | ปภ.๐๑๐๐        | นางสาว             | จุฑามาศ    | จุฑาทัด       |
| ୲ତଧ        | ปภ.๐๑๐๗        | นาย                | สราวุธ     | พระสุบิน      |
| ୭୯         | ปภ.๐๑๑๐        | นางสาว             | อรัชพร     | แพพูล         |
| ୭୯         | ปภ.๐๑๑๓        | นางสาว             | ปัณฑิตา    | ไตรสารศรี     |
| ୩୦         | ปภ.๐๑๑๖        | นางสาว             | ปริฉัตร    | ทองอัม        |
| ଗାତ        | ปภ.๐๑๒๔        | นาย                | สราวุฒิ    | ทองคุ้ม       |
| ଜାତ        | ปก.๐๑๒๖        | นาย                | วุฒิชัย    | ยังรอด        |
| ണണ         | ปภ.๐๑๓๒        | นางสาว             | ภัศธิญา    | แสนเสน        |
| ୩୯         | ปภ.๐๑๓๔        | นาย                | นพดล       | วีระวงศ์      |
| ഩൔഁ        | ปภ.๐๑๔๐        | นางสาว             | ศริลักษณ์  | ศรีหมุด       |
| ດ'ຄ        | ปภ.๐๑๔๑        | นาย                | พีรพล      | สร้อยแก้ว     |
| ണബ         | ปภ.๐๑๔๓        | ว่าที่ร้อยตรี      | สิทธิชัย   | แพรกน้อย      |
| ണര്        | ปภ.๐๑๔๖        | นางสาว             | พืชญาภรณ์  | ไม่มีทุกข์    |
| ണെ         | ปภ.๐๑๕๗        | นาย                | พิเซษฐ์    | สนใจยิ่ง      |
| бo         | ปก.๐๑๖๒        | นางสาว             | พัชราพรรณ  | จิระพัฒน์กำธร |
| ଝ୍ଡ        | ปภ.๐๑๗๐        | นางสาว             | ประวีณ์นุช | โนรีพันธ์     |
| <u>ୌ</u> ତ | ปภ.๐๑๘๐        | นาย                | บัณฑิต     | นาเจริญ       |
| ଝ୍ଲ        | ปภ.๐๑๘๑        | นาย                | สัญช์คม    | ชัยสุภา       |
| ćć         | ปภ.๐๑๙๕        | นางสาว             | แพรพลอย    | เพียรสร้าง    |
| ଝଝ         | ปภ.๐๑๙๗        | นางสาว             | จันทร์จิรา | ครุฑอาจ       |
| 65         | ปภ.๐๒๐๗        | นางสาว             | มนัสนันท์  | จั้นบำรุง     |
| ଝ୍ଲ        | ปภ.๐๒๐๙        | นาย                | เทพพิทักษ์ | เอกชัยพร      |
| র্শ্র      | ปภ.๐๒๑๓        | นางสาว             | พรรณีรัตน์ | คิดรุ่งเรื่อง |
| ଝଟ         | ปภ.๐๒๑๕        | นางสาว             | นพดา       | อารยาเจริญ    |
| ¢٥         | ปก.๐๒๒๔        | นาย                | พงษ์พันธุ์ | ชมภูนุช       |

เอกสารแนบท้ายประกาศที่ ๓ ประกาศจังหวัดปทุมธานี ลงวันที่ ๗๏ สิงหาคม ๒๕๖๔ เรื่อง รายชื่อผู้มีสิทธิเข้ารับการประเมินความรู้ความสามารถ ทักษะ และสมรรถนะ และกำหนดวัน เวลา และสถานที่ในการประเมิน และระเบียบเกี่ยวกับการสอบ

| ลำดับ | เลขประจำตัวสอบ |               | ชื่อตัว – ชื่อสกุล |                 |  |
|-------|----------------|---------------|--------------------|-----------------|--|
| ଝଁଭ   | ปก.๐๒๒๗        | นาย           | ณัฐพงษ์            | ประกังเว        |  |
| දේම   | ปก.๐๒๔๒        | นาย           | พนธกร              | กรีคงคา         |  |
| ៥តា   | ปภ.๐๒๕๐        | นาย           | ธนกร               | กีรติพัทธ์      |  |
| ଝଝ    | ปภ.๐๒๕๙        | นาย           | ภควัฒน์            | ร่วมนิคม        |  |
| ଝଝ    | ปภ.๐๒๖๐        | นางสาว        | กัลที่มา           | จ่ายเพ็ง        |  |
| ଝ୍ର   | ปก.๐๒๖๑        | นางสาว        | ศิริพร             | โง้วสกุล        |  |
| ଝଟା   | ปก.๐๒๖๒        | นางสาว        | ทิพย์สุดา          | วงศ์สุทธิกุล    |  |
| ଝଁଜ   | ปก.๐๒๖๔        | นาง           | พรทิพย์            | ยืนยง           |  |
| ೯೮    | ปก.๐๒๖๗        | นางสาว        | ธาดารัตน์          | หลอดกระโทก      |  |
| 06    | ปก.๐๒๖๘        | นางสาว        | กมรศรี             | มณีรัตน์        |  |
| විම   | ปภ.๐๒๗๒        | นางสาว        | รุจิษยา            | อารีญาติ        |  |
| ୭୭    | ปภ.๐๒๗๔        | นางสาว        | ศุจีรัศมิ์         | ช้างเผือก       |  |
| ່ວຄາ  | ปก.๐๒๘๒        | นางสาว        | พรพิลาศ            | อ่อนศรี         |  |
| 5द    | ปภ.๐๒๘๓        | นางสาว        | สุพิชญา            | โชติรัตนา       |  |
| 56    | ปภ.๐๒๙๓        | ว่าที่ร้อยตรี | นพรัตน์            | เกิดทรัพย์      |  |
| 66    | ปก.๐๒๙๕        | นางสาว        | มนัญญา             | ศักดี           |  |
| ଚଳା   | ปภ.๐๒๙๗        | นางสาว        | เพ็ญพร             | โหนา            |  |
| ವರ    | ปก.๐๒๙๘        | นาย           | ไอศุริยะ           | ทูลฉลอง         |  |
| ଚଟ    | ปภ.๐๓๐๒        | นาย           | ฉัตรชัย            | เนียมน้อย       |  |
| ୶୦    | ปภ.๐๓๐๔        | นางสาว        | วรรณยุรา           | ฤทธิเกษร        |  |
| ମାତ   | ปภ.๐๓๐๖        | นาย           | เฉลิมเกียรติ       | มีสังเกต        |  |
| ନାତ   | ปภ.๐๓๑๐        | นาย           | ธนบัตร             | ประที่ปมณีรักษ์ |  |
| ബണ    | ปฏ.๐๓๑๗        | นาย           | สหรัฐ              | คล่องแคล่ว      |  |
| ଚାଝ   | ปภ.๐๓๑๘        | นาย           | ภาคิน              | ผ่องใส          |  |
| ମାଝ   | ปก.๐๓๒๒        | นางสาว        | ปาริชาติ           | พาชะนัย         |  |
|       |                |               |                    | 0               |  |

เอกสารแนบท้ายประกาศที่ ๓ ประกาศจังหวัดปทุมธานี ลงวันที่ ๗๏ สิงหาคม ๒๕๖๔ เรื่อง รายชื่อผู้มีสิทธิเข้ารับการประเมินความรู้ความสามารถ ทักษะ และสมรรถนะ และกำหนดวัน เวลา และสถานที่ในการประเมิน และระเบียบเกี่ยวกับการสอบ

| ลำดับ     | เลขประจำตัวสอบ |        | ชื่อตัว – ชื่อ | วสกุล        |
|-----------|----------------|--------|----------------|--------------|
| ๗๖        | ปภ.๐๓๓๒        | นางสาว | ณิซาภา         | พัดเจริญ     |
| ଚାଚା      | ปภ.๐๓๓๓        | นาย    | ดริณ           | ใจซื่อกุล    |
| ଚ୍ଚାର୍ଦ୍ଦ | ปภ.๐๓๓๔        | นางสาว | หนึ่งฤดี       | เหมือนอินทร์ |
| ଚାଟ       | ปภ.๐๓๓๕        | นางสาว | กมลภัคร์       | บุณยินทุ     |
| ಡಂ        | ปภ.๐๓๔๑        | นาย    | วีระพงษ์       | ตะคุณนะ      |
| <u>م</u>  | ปภ.๐๓๔๔        | นางสาว | นิลาวัณย์      | ขวัญเจริญ    |
| ಡಠಾ       | ปภ.๐๓๕๖        | นาย    | กีรวัฒน์       | อายุวัฒน์    |
| ៨៣        | ปภ.๐๓๖๑        | นางสาว | อนงค์นาฏ       | ฉายสกุล      |
| ಡಡ        | ปภ.๐๓๖๖        | นางสาว | ดบัสวิณีธร     | อ่อนหัวโทน   |
| ಡೆ        | ปภ.๐๓๖๘        | นาย    | สิริพงศ์       | เผ่าพันธุ์   |
| ಡ್ಡು      | ปภ.๐๓๖๙        | นางสาว | ศุภนิดา        | ปันยอด       |
| പ്പ       | ปภ.๐๓๗๕        | นาย    | กิตติพงษ์      | เดสันเทียะ   |
| ದದ        | ปภ.๐๓๘๘        | นาย    | นราศักดิ์      | นิธิสุวรรณ   |
| ಡನ        | ปภ.๐๓๙๒        | นางสาว | สุกัญญา        | สิงห์หล้า    |

เอกสารแนบท้ายประกาศที่ ๔ ประกาศจังหวัดปทุมธานี ลงวันที่ ๓๑ สิงหาคม ๒๕๖๔ เรื่อง รายชื่อผู้มีสิทธิเข้ารับการประเมินความรู้ความสามารถ ทักษะ และสมรรถนะ และกำหนดวัน เวลา และสถานที่ในการประเมิน และระเบียบเกี่ยวกับการสอบ พนักงานราชการเฉพาะกิจ

๑. ให้ผู้มีสิทธิเข้ารับการประเมินฯ เข้ารับการสอบสัมภาษณ์ออนไลน์ ผ่านโปรแกรม ZOOM ทำการเปลี่ยนชื่อโดยตั้งชื่อด้วยตำแหน่ง และเลขประจำตัวสอบ ๔ หลัก ตามด้วยชื่อจริง (ภาษาไทย) เช่น

กรณีสมัคร ๑ ตำแหน่ง สป๐๐๐๑นายมุ่งมั่น 🗌

กรณีสมัคร ๒ ตำแหน่ง สปพช๐๐๙๙นางตั้งใจ

กรณีสมัคร ๓ ตำแหน่ง สปพชปภ๐๒๓๔น.ส.ยินดี

และรายงานตัวตามลำดับการสอบสัมภาษณ์ ตำแหน่งพนักงานบริหารงานทั่วไป (สป.) ตำแหน่งนักพัฒนาชุมชน (พช.) และตำแหน่งพนักงานป้องกันและบรรเทาสาธารณภัย (ปภ.) ดังนี้

| วันที่สอบสัมภาษณ์ | เวลารายงานตัว<br>เข้าระบบ Zoom | เลขประจำตัวสอบ | เวลาสอบสัมภาษณ์              |  |
|-------------------|--------------------------------|----------------|------------------------------|--|
| วันเสาร์ที่       | ೦ಡ.೦೦ – ೦ಡ.೫೦ ೩.               | ୦୦୦ର - ୦୦ଝଟ    | ಂಡ.๓୦ – ๑២.୦୦ ೩.             |  |
| ๑๑ กันยายน ๒๕๖๔   | ೦ಡ.೫೦ – ೦๙.೦೦ ೩.               | ೦೦೯೦ - ೦೦೯ನ    |                              |  |
|                   | ඉම්.                           | ୦୦୦୦ - ୦୦୧     |                              |  |
|                   | ໑ຓ.୦୦ − ໑ຓ.ຓ໐ <sup>ບ</sup> .   | ୦୭୯୦ - ୦୭๙๙    | ໑ຓ.୦୦ – ໑ຉ.ຓ໐ <sup>ຆ</sup> . |  |
| วันอาทิตย์ที่     | ೦ಡ.೦೦ – ೦ಡ.៣೦ ೩.               | ೦២೦೦ - ೦២೯೫    |                              |  |
| ๑๒ กันยายน ๒๕๖๔   | ೦ಡ.೫೦ – ೦ನ.೦೦ ೩.               | ೦២೯೦ - ೦២๙๙    | ୦ଜ.୩୦ – ଭ២.୦୦ ଧ.             |  |
|                   | මම. <b>ස</b> ට – ම <b></b> .ටට | ೦೫೦೦ - ೦೫೯೪    |                              |  |
|                   | ໑ຓ.୦୦ – ໑ຓ.ຓ໐ ຆ.               | ୦୩୯୦ - ୦୩๙୭    | ଭଗ.୦୦ – ଭଚ.ଗ୦ ଧ.             |  |

 ๒. ให้รายงานตัวโดยแสดงบัตรประจำตัวประชาชนและใบสมัครที่มีลายมือชื่อในใบสมัคร ซึ่งจะมีการประกาศให้รายงานตัวก่อนเข้ารับการสอบสัมภาษณ์ตามลำดับโดยเจ้าหน้าที่ของห้องรายงานตัว หากมารายงานตัวช้ากว่าเวลาที่กำหนดไว้ดังกล่าวจะไม่อนุญาตให้เข้ารับการสอบสัมภาษณ์ และให้ออนไลน์อยู่ ในระบบตลอดช่วงเวลา

๓. ให้ผู้มีสิทธิเข้ารับการประเมินฯ สามารถเข้าสอบสัมภาษณ์ออนไลน์ผ่านโปรแกรม ZOOM ได้โดยใส่ Meeting ID : 494 494 0930 และรหัสผ่าน 151464 หรือตามลิงค์ด้านล่างนี้

https://us02web.zoom.us/j/4944940930?pwd=aUZvc1FwaWFPOExFaWZEQ0xIR1loUT09 รายละเอียดตามคู่มือการเข้าระบบ ZOOM สำหรับระบบปฏิบัติการ IOS และ Android และระบบ Web Browser สำหรับการสอบสัมภาษณ์ฯ ที่แนบมาท้ายประกาศนี้

๔. ข้อปฏิบัติของห้องรอสัมภาษณ์ ขณะรอการสัมภาษณ์ ปิดไมค์ และเปิดกล้องเพื่อเตรียมพร้อม เข้ารับการสัมภาษณ์ทันทีที่เรียกเข้ารับการสัมภาษณ์

๕.เมื่อเริ่ม...

๕. เมื่อเข้าห้องสัมภาษณ์เริ่มการสัมภาษณ์ให้ผู้มีสิทธิเข้ารับการประเมินฯ เปิดไมค์และ เปิดกล้อง ยืนในมุมที่คณะกรรมการฯ สามารถเห็นได้ตั้งแต่ศีรษะจรดเท้า และเดินในระยะสั้นๆ หลังจากนั้น ให้นั่งลง แนะนำตัวเองโดยแจ้งตำแหน่ง และเลขประจำตัวสอบ ตามด้วยชื่อ - สกุล และพร้อมตอบคำถามของ คณะกรรมการฯ จนเสร็จสิ้นการสัมภาษณ์ ตามลำดับ

๖. เมื่อเสร็จสิ้นการสอบสัมภาษณ์ขอให้ผู้มีสิทธิเข้ารับการประเมินฯ กด Leave Meeting ออกจากห้องสัมภาษณ์โดยทันที

๗. ให้ผู้มีสิทธิเข้ารับการประเมินฯ เข้ากลุ่ม Line สอบสัมภาษณ์ (Open Chat) ได้ทาง QR CODE ด้านล่างนี้ โดยทำการเปลี่ยนชื่อตามข้อ ๑ ให้ใช้รูปโปรไฟล์เป็นรูปจริงปัจจุบันเห็นใบหน้าชัดเจน (ไม่ใส่หน้ากากอนามัย) ซึ่งกำหนดการหรือลำดับการสอบสัมภาษณ์ อาจเปลี่ยนแปลงได้ตามความเหมาะสม โดยขอให้ผู้มีสิทธิเข้ารับการประเมินฯ ติดตามข้อมูลในกลุ่ม Line Official สอบสัมภาษณ์ (Open Chat) เพื่อความรวดเร็วในการรับข้อมูลข่าวสาร

> ๗.๑ กลุ่ม Line สอบสัมภาษณ์ (Open Chat) วันที่ ๑๑ กันยายน ๒๕๖๔ (เลขประจำตัวสอบ สป,พช,ปภ. ๐๐๐๑ - ๐๑๙๙)

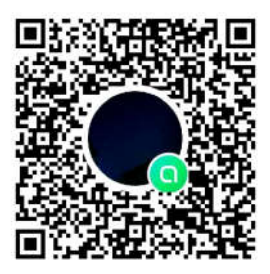

๗.๒ กลุ่ม Line สอบสัมภาษณ์ (Open Chat) วันที่ ๑๒ กันยายน ๒๕๖๔ (เลขประจำตัวสอบ สป,พช,ปภ. ๐๒๐๐ - ๐๓๙๒)

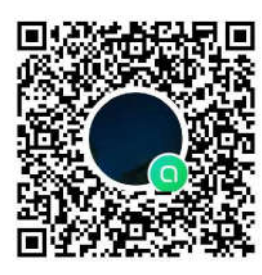

ทั้งนี้ ขอให้ผู้มีสิทธิเข้ารับการประเมินฯ ทุกคน ศึกษาวิธีการใช้งานโปรแกรม ZOOM ตาม คู่มือการเข้าระบบ ZOOM สำหรับระบบปฏิบัติการ IOS, Android และระบบ Web Browser ด้วยตนเอง อย่างละเอียด หากมีข้อสงสัยหรือมีปัญหาในการเข้าใช้งานระบบสามารถติดต่อสอบถามทางโทรศัพท์ได้ที่ กลุ่มงานบริหารทรัพยากรบุคคล สำนักงานจังหวัดปทุมธานี ๐๒-๕๘๑-๖๐๓๘ ต่อ ๓๐๑ และโทรศัพท์มือถือ ๐๘๓-๙๒๑-๘๘๔๕ (นางสาวมนัญชยา สมบูรณ์ ตำแหน่งพนักงานทรัพยากรบุคคล) คู่มือการเข้าระบบ ZOOM สำหรับระบบปฏิบัติการ IOS , Android และ Web Browser สำหรับการประเมินความรู้ความสามารถ ทักษะ และสมรรถนะ สอบสัมภาษณ์ออนไลน์ผ่านโปรแกรม ZOOM พนักงานราชการเฉพาะกิจ สังกัดกระทรวงมหาดไทย

ลิงค์สำหรับการสอบสัมภาษณ์ออนไลน์ผ่านระบบ ZOOM พนักงานราชการเฉพาะกิจ สังกัดกระทรวงมหาดไทย

https://us02web.zoom.us/j/4944940930?pwd=aUZvc1FwaWFPOExFaWZEQ0xIR1loUT09

หรือเข้าร่วมประชุมโดยใช้ Meeting ID Meeting ID : 494 494 0930 Passcode : 151464

Download และติดตั้ง Application ZOOM และเข้าระบบ ZOOM ผ่านระบบปฏิบัติการ IOS , Android และ Web Browser ลงในอุปกรณ์ที่จะใช้สำหรับการสอบสัมภาษณ์ออนไลน์ผ่านโปรแกรม ZOOM พนักงานราชการเฉพาะกิจ สังกัดกระทรวงมหาดไทย (จังหวัดปทุมธานี) ผ่านช่องทางต่างๆ ดังนี้

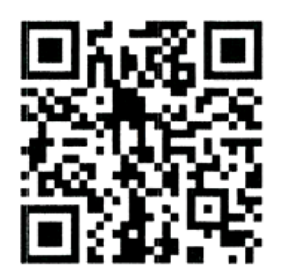

สำหรับระบบปฏิบัติการ IOS

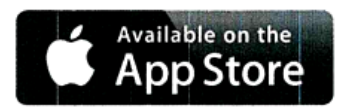

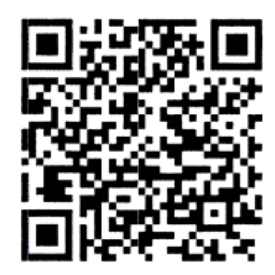

สำหรับระบบปฏิบัติการ Android

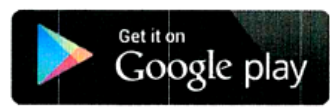

| 000 | ĻĮ |
|-----|----|

สำหรับเครื่องคอมพิวเตอร์ หรือ โน๊ตบุ๊ค ดาวน์โหลดได้ที่ URL : https://zoom.us/client/latest /ZoomInstaller.exe

คู่มือการเข้าระบบ ZOOM สำหรับระบบปฏิบัติการ IOS , Android สำหรับการประเมินความรู้ความสามารถ ทักษะ และสมรรถนะ สอบสัมภาษณ์ออนไลน์ผ่านโปรแกรม ZOOM พนักงานราชการเฉพาะกิจ สังกัดกระทรวงมหาดไทย

๑. เปิด Application Zoom

ษ. เข้าร่วมประชุมโดยแตะที่ปุ่ม "Join a Meeting"

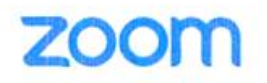

Join a Meeting

Sign In

๓. ใส่ Meeting id : 494 494 0930 ให้ผู้มีสิทธิเข้ารับการประเมินฯ ทำการเปลี่ยนชื่อโดยตั้งชื่อด้วย
 ตำแหน่ง และเลขประจำตัวสอบ ๔ หลัก ตามด้วยชื่อจริง (ภาษาไทย) เช่น
 กรณีสมัคร ๑ ตำแหน่ง สป๐๐๐๑นายมุ่งมั่น
 กรณีสมัคร ๒ ตำแหน่ง สปพช๐๐๙๙นางตั้งใจ
 กรณีสมัคร ๓ ตำแหน่ง สปพชปภ๐๒๓๙น.ส.ยินดี

แล้วกดปุ่ม "Join"

(ในการใช้งานครั้งแรก หากมีการแจ้งเตือนการขอสิทธิ์ต่างๆ ให้กดอนุญาตทั้งหมด)

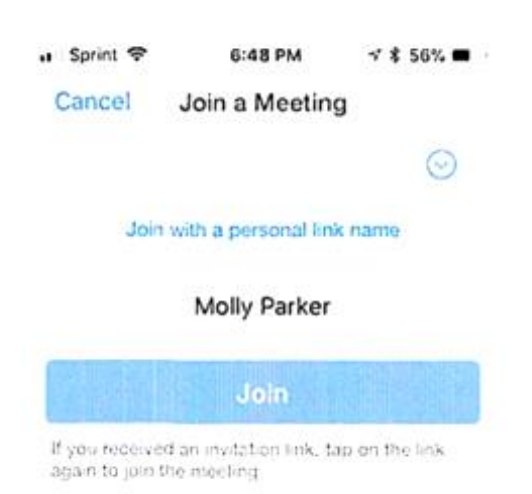

- ๔. หากต้องการรหัสผ่านให้ใส่ : 151464
- ๕. ปิดไมค์และเปิดกล้องเพื่อเตรียมพร้อมเข้ารับการสัมภาษณ์
- ๖. เมื่อเสร็จสิ้นการสอบสัมภาษณ์ขอให้ผู้เข้ารับการสัมภาษณ์ กด Leave Meeting ออกจากห้อง สัมภาษณ์โดยทันที

คู่มือการเข้าระบบ ZOOM สำหรับการเข้าระบบ Web Browser สำหรับการประเมินความรู้ความสามารถ ทักษะ และสมรรถนะ สอบสัมภาษณ์ออนไลน์ผ่านโปรแกรม ZOOM พนักงานราชการเฉพาะกิจ สังกัดกระทรวงมหาดไทย

- ๑. เปิด Web Browser เช่น Google Chrome , Safari , Microsoft Edge หรือ Internet Explorer
- ษ. ไปที่ URL : http://join.zoom.us
- ๓. ใส่ Meeting id : 494 494 0930 แล้วกด "Join"

(ในการใช้งานครั้งแรก หากมีการแจ้งเตือนการขอสิทธิ์ต่างๆ ให้กดอนุญาตทั้งหมด)

| lecting ID or Personal Link Nam           |  |
|-------------------------------------------|--|
| mersing ID Is a 9, 10, or 11 digit sumber |  |
|                                           |  |

Join a meeting from an H.323/SIP room system

 ๙. ใส่ Meeting id : 494 494 0930 ให้ผู้มีสิทธิเข้ารับการประเมินๆ ทำการเปลี่ยนชื่อโดยตั้งชื่อด้วย ตำแหน่ง และเลขประจำตัวสอบ ๔ หลัก ตามด้วยชื่อจริง (ภาษาไทย) เช่น

กรณีสมัคร ๑ ตำแหน่ง สป๐๐๐๑นายมุ่งมั่น

กรณีสมัคร ๒ ตำแหน่ง สปพช๐๐๙๙นางตั้งใจ

กรณีสมัคร ๓ ตำแหน่ง สปพชปภอ๒๓๔น.ส.ยินดี

แล้วกดปุ่ม "Join"

Join Meeting

| You | r Name    |      |  |
|-----|-----------|------|--|
|     |           | <br> |  |
| 1   | Your Name |      |  |
| -   |           | <br> |  |

๕. ใส่ Meeting Passcode : 151464 แล้วกด "join"

| Join Meeting     |  |
|------------------|--|
| feeting Passcode |  |
| Meeting Passcode |  |
| Join             |  |

- ๖. ปิดไมค์และเปิดกล้องเพื่อเตรียมพร้อมเข้ารับการสัมภาษณ์
- ๗. เมื่อเสร็จสิ้นการสอบสัมภาษณ์ขอให้ผู้เข้ารับการสอบสัมภาษณ์ กด Leave Meeting ออกจากห้อง สัมภาษณ์โดยทันที